## Tape Autoloader Model 1/9

## **User and Service Guide**

**Edition** 1

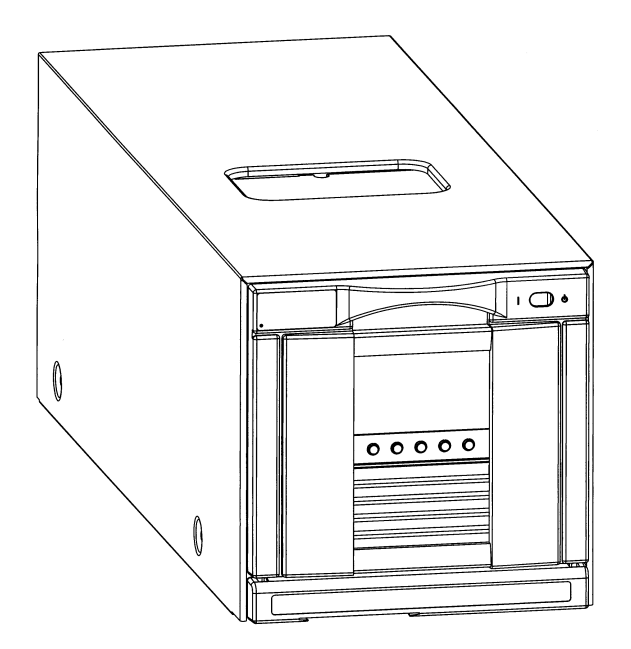

Part Number: C7145-90050 May 2000

Printed in USA

## Notice

This document contains information that is protected by copyright. All rights are reserved. No part of this document may be photocopied, reproduced, or translated into another language. The information contained in this document is subject to change without notice.

See Appendix C for important safety and regulatory information.

#### **Printing History**

New editions of this manual incorporate all material updated since the previous edition. The manual printing date and part number indicate the current edition. The printing date and part number change when a new edition is printed. (Minor corrections and updates incorporated at reprint do not change this date.)

#### **Edition 1**

C7145-90050:

May 2000: Initial printing

## **Typographical Conventions and Terms**

| Кеусар: | Menu choices and screens on the autoloader front |
|---------|--------------------------------------------------|
|         | panel.                                           |

**[Soft Key]**: Soft keys to press on the autoloader front panel.

Computer Output Host and SCSI commands.

*Reminder information:* 

□ This format indicates other procedures that should be completed before beginning the current procedure.

This table format indicates the menus you need to enter on the autoloader front panel.

Main Menu ->

Operations ->

**Drive Operations** 

# WARNING Warnings call attention to a procedure or practice that could result in personal injury if not correctly performed. Do not proceed until you fully understand and meet the required conditions.

**CAUTION** Cautions call attention to an operating procedure or practice that could damage the product if not correctly performed. Do not proceed until you understand and meet these required conditions.

**NOTE** Notes explain significant concepts or operating instructions.

#### **TIP** Tips provide hints or shortcuts for a procedure.

## In This Manual

| Chapter 1  | <b>Autoloader Installation</b> : Describes how to install, rackmount, connect, and power on the autoloader.                                                                           |
|------------|----------------------------------------------------------------------------------------------------|
| Chapter 2  | <b>Autoloader Operations</b> : Describes the front<br>panel menu structure, using tapes, loading/<br>unloading tapes, and cleaning the drive.                                         |
| Chapter 3  | <b>Autoloader Administration</b> : Describes configuration options, front panel tests, and how to retrieve information about the autoloader.                                          |
| Chapter 4  | <b>Error Code and Hardware Troubleshooting</b> :<br>Describes how to understand error conditions,<br>find error information, interpret LEDs, and<br>troubleshoot autoloader problems. |
| Chapter 5  | <b>Removing and Replacing Parts</b> : Describes<br>how to remove/replace parts, download firmware,<br>and move/ship the autoloader.                                                   |
| Appendix A | <b>Technical Specifications</b> : Describes<br>environmental, autoloader, physical, and SCSI<br>cable specifications.                                                                 |
| Appendix B | <b>Error Code and Qualifier Reference Table</b> :<br>Describes the error codes and qualifiers for<br>advanced troubleshooting, along with general<br>error recovery information.      |
| Appendix C | <b>Safety and Regulatory Information</b> : Includes safety and regulatory information for the autoloader.                                                                             |
| Glossary   | <b>Glossary of Terms</b> : Includes technical terms used in this manual.                                                                                                    |

#### 1. Installing the Autoloader

| Chapter Overview                              |
|-----------------------------------------------|
| Identifying Product Components1-3             |
| Understanding Autoloader Features1-4          |
| Front Panel Overview1-4                       |
| Back Panel Overview                           |
| Internal Overview1-6                          |
| Choosing a Location1-7                        |
| Installing the Autoloader into a Rack1-8      |
| Tools and Parts                               |
| Rackmounting the Autoloader                   |
| Rackmounting Overview1-9                      |
| Installing a Standalone Autoloader in a Rack  |
| Preparing the Host for Installation1-16       |
| Preparing the Autoloader for Installation1-17 |
| Removing Internal Packaging1-17               |
| Installing the Pull-Out Information Tab1-17   |
| Connecting and Powering on the Autoloader     |
| Verifying the Host Connection1-20             |
| Getting Started                               |

## 2. Autoloader Operations

| Chapter Overview                    |
|-------------------------------------|
| Front Panel Overview                |
| Icons                               |
| Nesting                             |
| Understanding the Menu Structure    |
| Using Tapes                         |
| Write-Protecting Tape Cartridges2-8 |
| Labeling Tape Cartridges2-8         |
| Maintaining Tape Cartridges2-9      |
| Accessing Tapes in the Autoloader   |
| Front Magazine Access               |
| Internal Back Slot Access           |
| Drive and Tape Operations           |
| Loading a Tape Into a Drive         |
| Unloading a Tape from the Drive     |
| Cleaning a Drive                    |

#### 3. Autoloader Administration

| Chapter Overview                                  |
|---------------------------------------------------|
| Configuring the Autoloader                        |
| Enabling and Changing the Password                |
| Using the Remote Management Card (RMC) Option3-5  |
| Overview                                          |
| Browser Configurations                            |
| Installing the Remote Management Card (If Needed) |
| Configuring the Remote Management Card            |
| Selecting the Operating Mode                      |
| Setting SCSI IDs                                  |
| Setting the Date and Time                         |
| Retrieving Autoloader Information                 |
| Autoloader Information                            |
| Drive Information                                 |
| Configuration Information                         |
| Date and Time                                     |
| Firmware Revisions                                |
| Running Autoloader Diagnostics Tests              |

#### 4. Understanding Errors and Troubleshooting

| Chapter Overview                               | 4-2  |
|------------------------------------------------|------|
| Troubleshooting Overview                       | 4-2  |
| Understanding Types of Errors                  | 4-3  |
| Understanding Error States                     | 4-4  |
| Soft (Recovered) Errors                        | 4-4  |
| Partial Availability State                     | 4-6  |
| Hard (Unrecoverable) Errors                    | 4-9  |
| Host Software and Media Errors                 | 4-11 |
| Finding and Identifying Error Information      | 4-12 |
| Accessing Error Log Files                      | 4-12 |
| Menu Path for Soft (Recovered) Error Log       | 4-13 |
| Menu Path for Partial Availability Information | 4-13 |
| Menu Path for Hard (Unrecoverable) Error Log   | 4-13 |
| Menu Path for Drive Event Log                  | 4-13 |
| Using LEDs to Determine Status                 | 4-14 |
|                                                |      |

#### 5. Removing and Replacing Parts

| Chapter Overview                                     |
|------------------------------------------------------|
| Removing and Replacing the Remote Management Card5-3 |
| Removing the Remote Management Card5-3               |
| Replacing the Remote Management Card5-3              |
| Removing and Replacing Drive Modules                 |
| Unloading a Tape from a Drive                        |
| Taking a Drive Offline                               |
| Removing the Drive Module                            |
| Installing a Drive Module                            |
| Bringing the Drive Online                            |
| Upgrading Firmware                                   |
| Checking the Firmware Revision                       |
| Using the Remote Management Card                     |
| (Autoloader Firmware Only)                           |
| Using a Firmware Upgrade Tape                        |
| (Drive Firmware Only)                                |
| Moving or Shipping the Autoloader                    |

#### A. Technical Specifications

| Environmental Specifications | A-2 |
|------------------------------|-----|
| Autoloader Specifications    | A-3 |
| Physical Specifications      | A-4 |
| SCSI Cable Specifications    | A-5 |
| Barcode Specifications       | A-6 |

#### **B. Error Code and Qualifier Reference Table**

| Autoloader Error Codes       | <br>B-2  |
|------------------------------|----------|
| Common Error Code Qualifiers | <br>B-10 |

#### C. Safety and Regulatory Information

| Declaration of Conformity                  | C-2 |
|--------------------------------------------|-----|
| Regulatory Information                     | C-3 |
| United Kingdom Telecommunications Act 1984 | C-3 |
| Laser Warning                              | C-3 |
| Herstellerbescheinigung                    | C-3 |

| English Translation of German Sound Emission Directive | C-4 |
|--------------------------------------------------------|-----|
| Japanese VCCI Class B Statement                        | C-4 |
| English Translation.                                   | C-4 |
| Japanese Harmonics Statement                           | C-4 |

#### Glossary

## Figures

| Figure 1-1. Using the Clip Nut Template                     | 1-10 |
|-------------------------------------------------------------|------|
| Figure 1-2. Securing the Mounting Rails and Hold-Down Bar   | 1-11 |
| Figure 1-3. Installing the Tray                             | 1-12 |
| Figure 1-4. Installing the Trim Bracket and Filler Panel    | 1-13 |
| Figure 1-5. Installing the Autoloader                       | 1-14 |
| Figure 1-6. Removing the Cover and Feet                     | 1-15 |
| Figure 1-7. Installing the Pull-Out Tab                     | 1-17 |
| Figure 1-8. Autoloader SCSI Cabling Connections             | 1-19 |
| Figure 2-1. Status Bar from Main Menu Screen                | 2-4  |
| Figure 2-2. Nesting Menus                                   | 2-6  |
| Figure 2-3. Front Panel Menu Structure                      | 2-7  |
| Figure 2-4. Installing Tapes into the Autoloader            | 2-11 |
| Figure 3-1. Installing the Remote Management Card           | 3-8  |
| Figure 4-1. Using the Soft Error Log                        | 4-5  |
| Figure 5-1. Removing and Replacing a Remote Management Card | 5-4  |
| Figure 5-2. Ribbon Cable and Connector                      | 5-6  |
| Figure 5-3. Removing a Drive                                | 5-7  |
| Figure 5-4. Installing a Drive Module                       | 5-8  |
|                                                             |      |

## Figures

## Tables

| Table 1-1. Accessory Kit Contents    1-3              |
|-------------------------------------------------------|
| Table 1-2. Location Criteria.    1-7                  |
| Table 1-3. Rack Kit Parts                             |
| Table 2-1. Drive Icons.         2-4                   |
| Table 2-2. Library Icons         2-5                  |
| Table 3-1. Configuration Options    3-3               |
| Table 3-2. Features and Related Benefits.    3-5      |
| Table 3-3. Supported Configurations    3-7            |
| Table 3-4. World Time Zones    3-15                   |
| Table 3-5. Autoloader Information    3-17             |
| Table 3-6. Front Panel Diagnostic Tests    3-20       |
| Table 4-1. Partial Availability Conditions.    4-7    |
| Table 4-2. Front Panel LEDs    4-14                   |
| Table 4-3. HVDS Library Controller Card LED    4-15   |
| Table 4-4. LVDS Library Controller Card LED    4-16   |
| Table 4-5. Remote Management Card LEDs                |
| Table 4-6. Drive Module LEDs    4-18                  |
| Table 4-7. Troubleshooting Table.    4-19             |
| Table B-1. Error Codes and Recovery Procedures    B-2 |
| Table B-2. Error Code Qualifiers                      |
|                                                       |

## Tables

# 1 Installing the Autoloader

#### **Chapter Overview**

This chapter contains information on the following:

- Identifying Product Components
- Understanding Autoloader Features
- Choosing a Location
- Installing the Autoloader into a Rack
- Preparing the Host for Installation
- Preparing the Autoloader for Installation
- Connecting and Powering on the Autoloader
- Verifying the Host Connection
- Getting Started

#### **Identifying Product Components**

**NOTE** Depending on your autoloader configuration, the following accessories can be included with your autoloader.

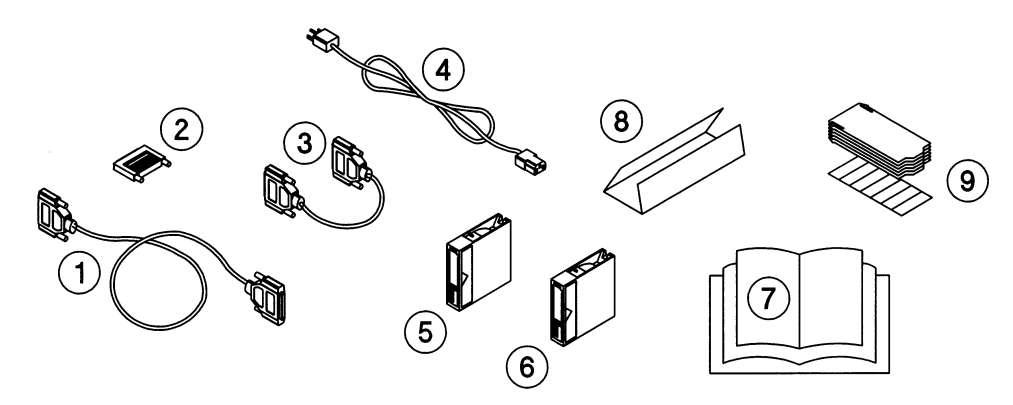

| Table 1-1 | Accessory Kit Contents |
|-----------|------------------------|
|-----------|------------------------|

| Con | ponent               | Description                                                                              |
|-----|----------------------|------------------------------------------------------------------------------------------|
| 1   | SCSI interface cable | Two-meter SCSI cable with 68-pin connectors.                                             |
| 2   | SCSI terminator      | 68-pin SCSI terminator (HVDS or LVDS) to terminate the SCSI chain.                       |
| 3   | SCSI jumper cable    | 68-pin cable that connects the controller to the drive.                                  |
| 4   | Power cord           | Localized power cord.                                                                    |
| 5   | Tape cartridge       | One tape cartridge included for data backup.                                             |
| 6   | Cleaning cartridge   | One cleaning cartridge to clean the drive.                                               |
| 7   | User manual          | Describes installation, operation, configuration, and troubleshooting information.       |
| 8   | Quick setup poster   | Describes installation and configuration procedures.                                     |
| 9   | Label kit            | Includes two kits: one for the barcode labels and one for the pull-out information tabs. |

#### **Understanding Autoloader Features**

#### **Front Panel Overview**

Remember to:

- □ Remove the internal packaging inside the autoloader front door (page 1-17).
- □ Install the pull-out information tab in the front slot (page 1-17).

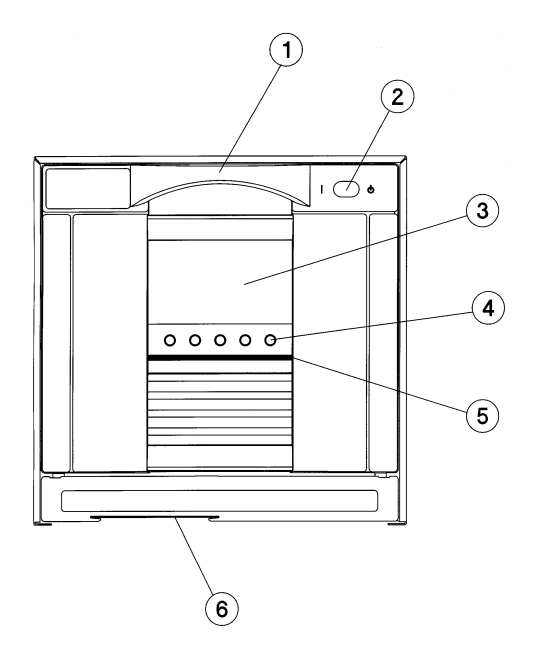

| 1 | Door handle                       |
|---|-----------------------------------|
| 2 | Power (standby) switch            |
| 3 | Front panel display               |
| 4 | Soft-button keys                  |
| 5 | LED status bar                    |
| 6 | Slot for pull-out information tab |

#### **Back Panel Overview**

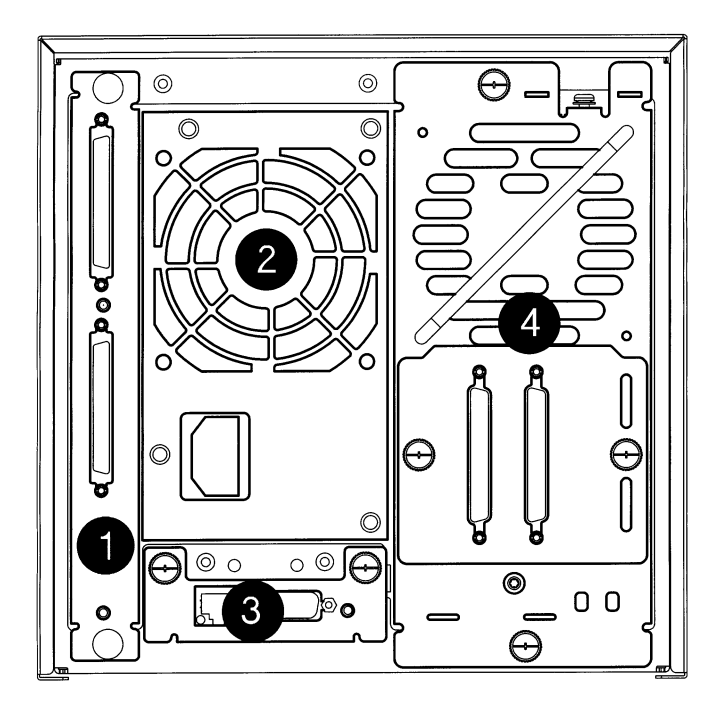

| 1 | Autoloader controller card        |
|---|-----------------------------------|
| 2 | Power supply                      |
| 3 | Remote management card (optional) |
| 4 | Drive module                      |

Installing the Autoloader Understanding Autoloader Features

#### **Internal Overview**

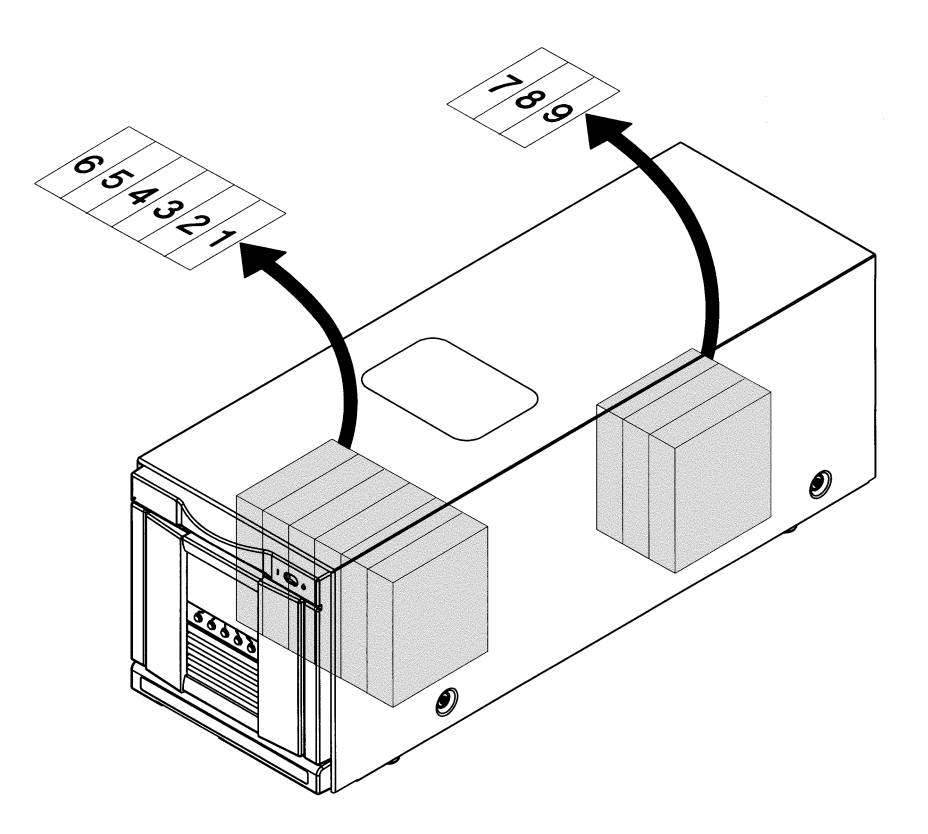

The autoloader includes the following components:

- Removable magazine with slots numbered 1-6
- Viewing window on the top of the autoloader
- Internal back storage slots with slots numbered 7-9

#### **Choosing a Location**

Choose a location that meets the following criteria. See Appendix A for more information on specifications.

#### Table 1-2Location Criteria

| r                   |                                                                                                    |                                                                                                    |  |
|---------------------|----------------------------------------------------------------------------------------------------|----------------------------------------------------------------------------------------------------|--|
| Weight              | 23 kg (50 lbs)                                                                                                    |                                                                                                    |  |
| Room<br>temperature | 10-35° C (                                                                                                    | 10-35° C (50-95° F)                                                                                                    |  |
| Power source        | AC power voltage: 100-127 V or 200-240 V                                                                                                    |                                                                                                    |  |
|                     | Line frequency: 50-60 Hz                                                                                                    |                                                                                                    |  |
| Air quality         | Minimal sources of particulate contamination.<br>Avoid areas near frequently used doors and<br>walkways, stacks of supplies that collect dust,<br>and smoke-filled rooms. |                                                                                                    |  |
|                     | CAUTION: Excessive dust and debris can damage tapes and tape drives.                                                                                                    |                                                                                                    |  |
| Humidity            | 20-80% RH                                                                                                    |                                                                                                    |  |
|                     | <b>Standalone configuration</b> — includes the cosmetic enclosure and feet (page 1-15):                                                                                   |                                                                                                    |  |
| Clearance           | Standalo<br>cosmetic                                                                                                    | one configuration — includes the enclosure and feet (page 1-15):                                                                                                    |  |
| Clearance           | Standald<br>cosmetic<br>Back                                                                                                    | one configuration — includes the<br>enclosure and feet (page 1-15):<br>56 cm (22 inches) for cooling and<br>service.                                                                                                    |  |
| Clearance           | Standalo<br>cosmetic<br>Back<br>Front                                                                                                    | <b>one configuration</b> — includes the<br>enclosure and feet (page 1-15):<br>56 cm (22 inches) for cooling and<br>service.<br>86 cm (34 inches) for operator access.                                                                                                    |  |
| Clearance           | Standalo<br>cosmetic o<br>Back<br>Front<br>Rackmo                                                                                                    | <ul> <li>bone configuration — includes the enclosure and feet (page 1-15):</li> <li>56 cm (22 inches) for cooling and service.</li> <li>86 cm (34 inches) for operator access.</li> <li>unted configuration (page 1-9)</li> </ul>                                                                                                    |  |
| Clearance           | Standalo<br>cosmetic<br>Back<br>Front<br><b>Rackmo</b><br>Above                                                                                                    | <ul> <li>be configuration — includes the enclosure and feet (page 1-15):</li> <li>56 cm (22 inches) for cooling and service.</li> <li>86 cm (34 inches) for operator access.</li> <li>butted configuration (page 1-9)</li> <li>Requires 6 EIA (26.67 cm or 10.5 inches) of clearance in a rack.</li> </ul>                                                                              |  |
| Clearance           | Standalo<br>cosmetic<br>Back<br>Front<br><b>Rackmo</b><br>Above<br>Back                                                                                                   | <ul> <li>be configuration — includes the enclosure and feet (page 1-15):</li> <li>56 cm (22 inches) for cooling and service.</li> <li>86 cm (34 inches) for operator access.</li> <li>butted configuration (page 1-9)</li> <li>Requires 6 EIA (26.67 cm or 10.5 inches) of clearance in a rack.</li> <li>Allow adequate room for service access, at least 61 cm (24 inches).</li> </ul> |  |

1-7

#### Installing the Autoloader into a Rack

The rackmount tray holds two autoloaders side-by-side and requires 6 EIA (26.67cm or 10.5 inches) of clearance in the rack. For standalone autoloaders, see "Preparing the Host for Installation" on page 1-16.

#### **Tools and Parts**

Ensure that you have the following:

- Phillips #2 screwdriver
- Torx screwdriver with T-15, T-20, and T-25 bits

| Table 1-3 | <b>Rack Kit Parts</b> |
|-----------|-----------------------|
| Table 1-5 | hack hit Farts        |

| Callout<br>Number | Description and Quantity               |      |
|-------------------|----------------------------------------|------|
| 1                 | Filler panel (Qty 1)                   | (3)~ |
| 2                 | Trim brackets (Qty 2)                  |      |
| 3                 | Hold-down bars (Qty 2)                 |      |
| 4                 | Tray (Qty 1)                           |      |
| 5                 | Mounting rails (Qty 2, left and right) |      |
| 6                 | Clip nut template (Qty 1)              |      |
| 7                 | 10-32 Machine screws (Qty 8)           |      |
| 8                 | 10-32 Clip nuts (Qty 12)               |      |
| 9                 | 10-32 Flat-head screws (Qty 2)         | 5    |

#### **Rackmounting the Autoloader**

Remember to:

□ *Remove the cosmetic enclosure and feet if you are installing a standalone autoloader into a rack (page 1-15).* 

#### **Rackmounting Overview**

Here is an overview of the rackmounting procedures that are described on the following pages.

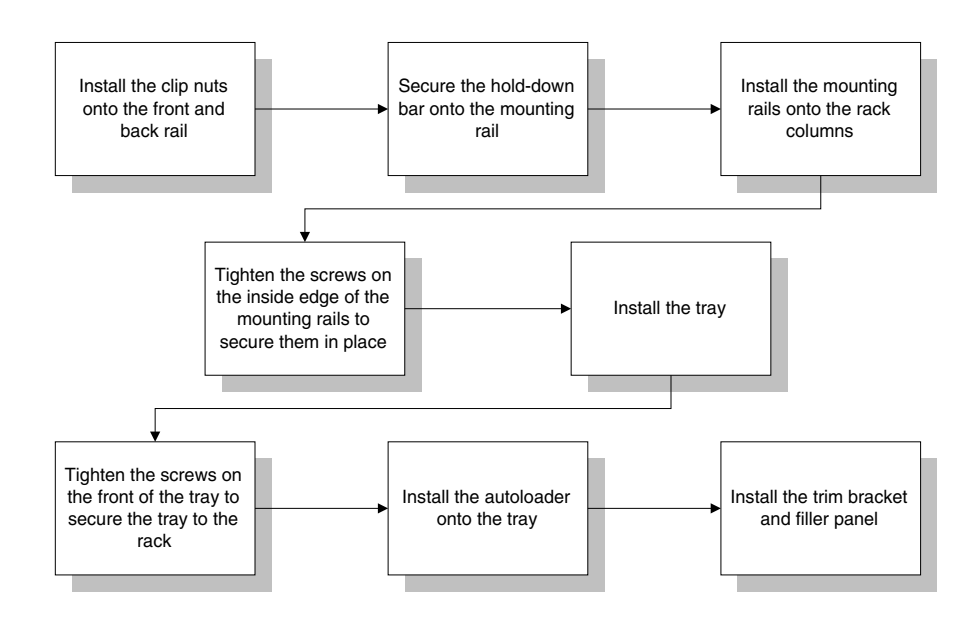

WARNING Before you begin, lower the rack's leveler feet, and extend the rack's anti-tip device. Failure to extend the anti-tip device could result in personal injury or damage to the tape autoloader if the rack tips over.

**CAUTION** Ensure that the rack and all equipment mounted in the rack have a reliable ground connection. Verify that the total current of the rack components does not exceed the current rating of the power distribution unit or outlet receptacles.

#### Installing the Autoloader Installing the Autoloader into a Rack

- 1. *If your rack does not have threaded screw holes*, install the clip nuts into the rack by following the steps below:
  - a. Using the clip nut template as a guide, install four clip nuts into each front column of the rack, ensuring that the clip nuts are in the same location on both columns (Figure 1-1).
  - b. Using the same side of the clip nut template as a guide, install two clip nuts into each back column of the rack. The grey clip nuts on the template indicate the position for the back clip nuts.

**TIP** Mount the top of the autoloader in the middle of the rack or 120 cm (48 inches) above the floor. Move the template so that the holes on the template align with the holes on the rack.

#### Figure 1-1 Using the Clip Nut Template

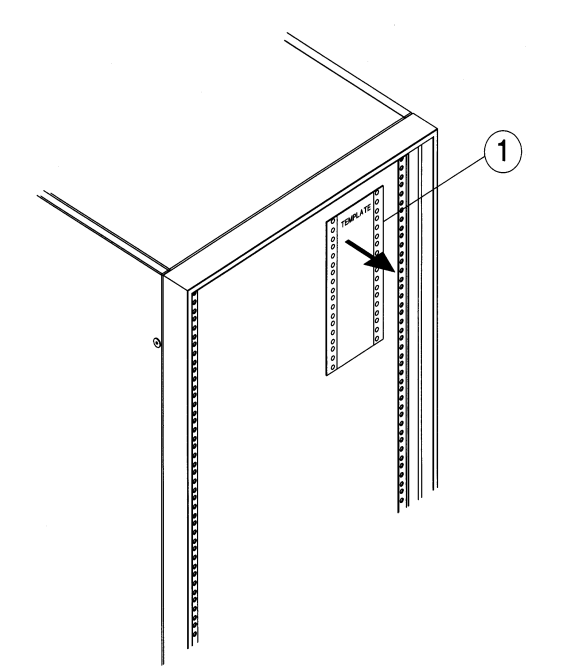

- 2. Secure the hold-down bar to the inside of the mounting rail by following the steps below (Figure 1-2). *You will need one hold-down bar for each autoloader*.
  - a. Align the guide pin on the hold-down bar with the top hole on the inside edge of the mounting rail.
  - b. Loosely install one 10-32 flat-head screw below the guide pin.
- 3. Align the front of the mounting rail with the two bottom clip nuts, and install the 10-32 machine screws (Figure 1-2).
  - a. Slide the rail out so that it equals the rack depth, and attach it to the back clip nuts using 10-32 machine screws.
  - b. Tighten the screws on the mounting rails.
- 4. Tighten the screws on the inside edge of the mounting rails and the hold-down bars using a Phillips #2 driver.

#### Figure 1-2 Securing the Mounting Rails and Hold-Down Bar

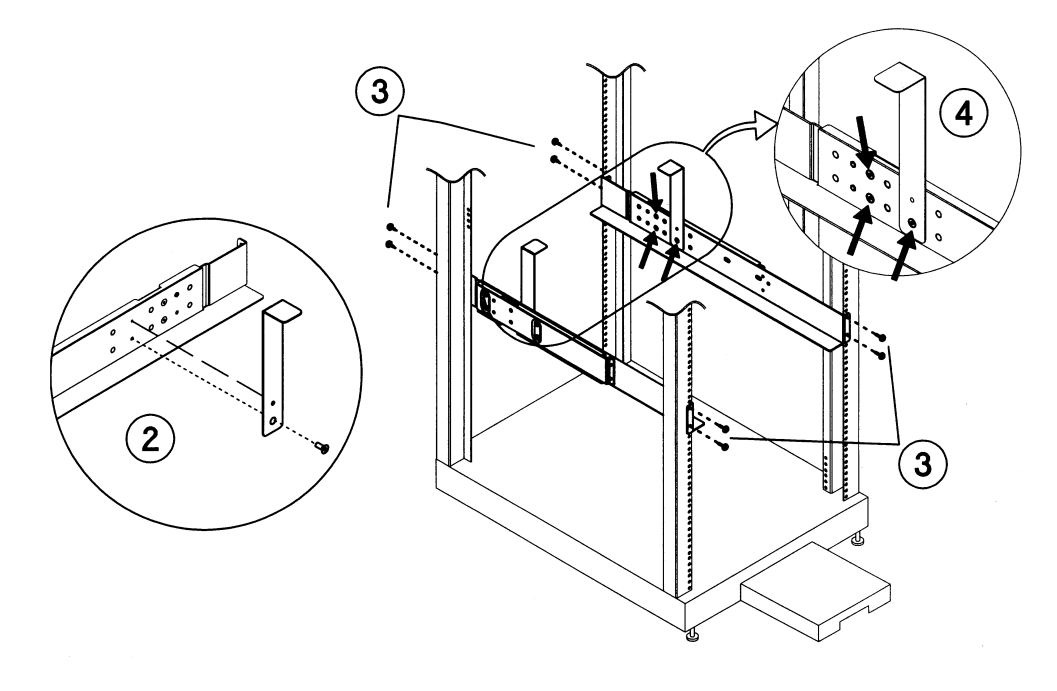

#### Installing the Autoloader Installing the Autoloader into a Rack

- 5. Slide the tray on top of the mounting rails to the back of the rack (Figure 1-3).
- 6. Tighten the pre-installed T-20 screws on each side of the tray front to secure the tray to the rack. You might need to support the tray while you are tightening the screws.

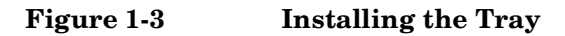

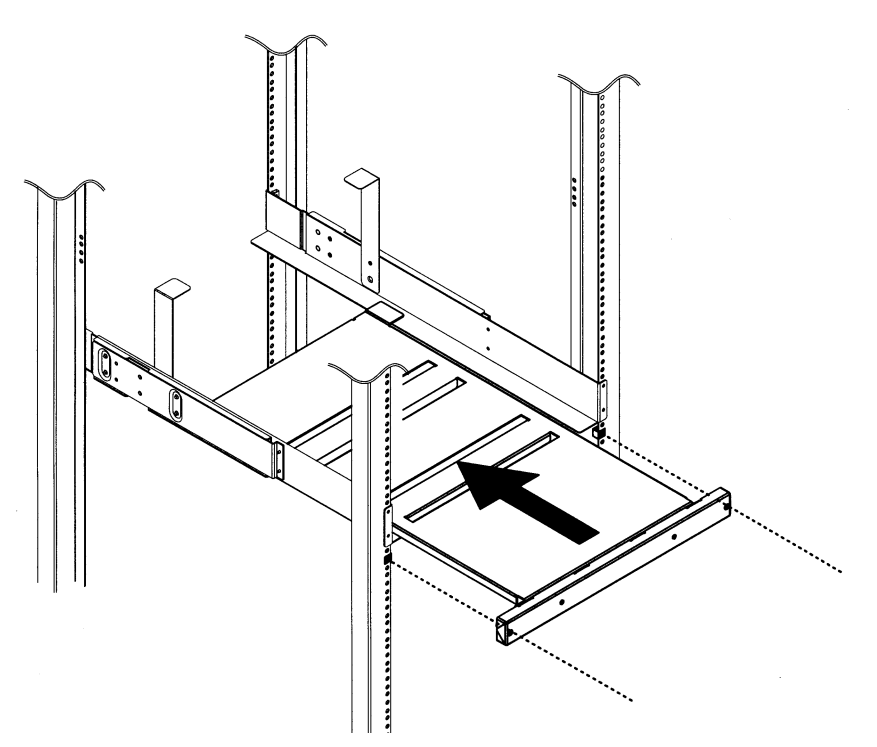

7. Using two people or an appropriately rated lift, install the autoloader onto the right side of the tray, gently sliding it toward the back of the rack. Ensure that the front edge of the autoloader is still accessible for the next step.

- 8. Install the trim brackets and filler panel by following these steps:
  - Insert the right trim bracket on the right side of the autoloader by aligning the slotted holes on the trim bracket with the guide pins on the autoloader (the right and left trim brackets are different, Figure 1-4).
    - If you are only installing one autoloader, install the filler panel on the left side of the autoloader by aligning the slotted holes on the filler panel with the guide pins on the autoloader (Figure 1-4).
    - If you are installing two autoloaders, install the left trim bracket on the left side of the second autoloader (Figure 1-4).

Figure 1-4 Installing the Trim Bracket and Filler Panel

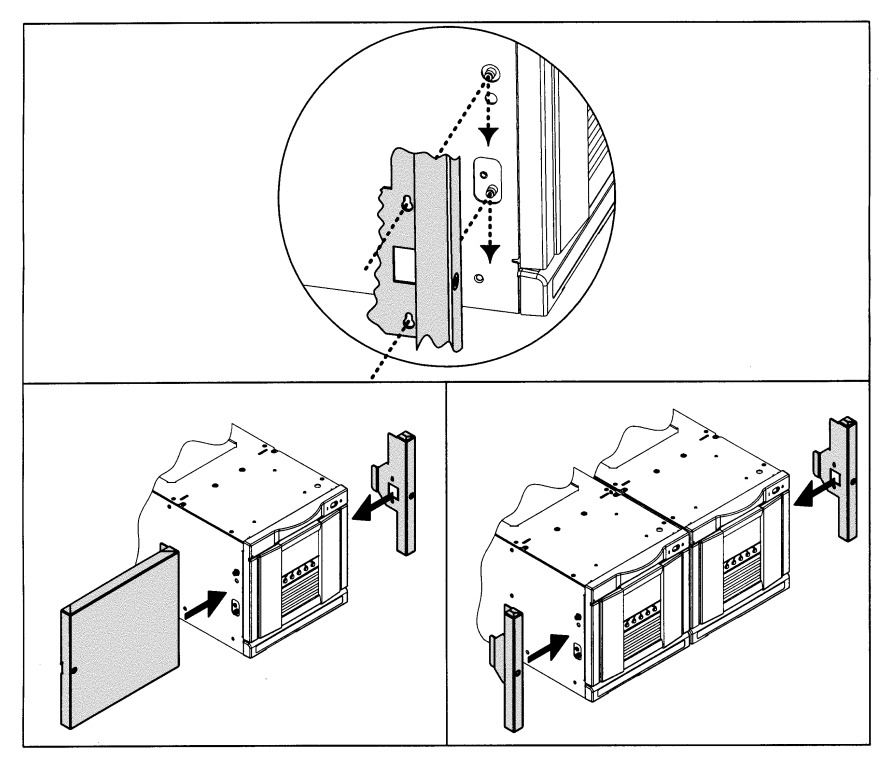

Installing One Autoloader

**Installing Two Autoloaders** 

#### Installing the Autoloader Installing the Autoloader into a Rack

9. Gently ease the autoloader (with filler panel and trim bracket installed) to the back of the rack.

Figure 1-5 Installing the Autoloader

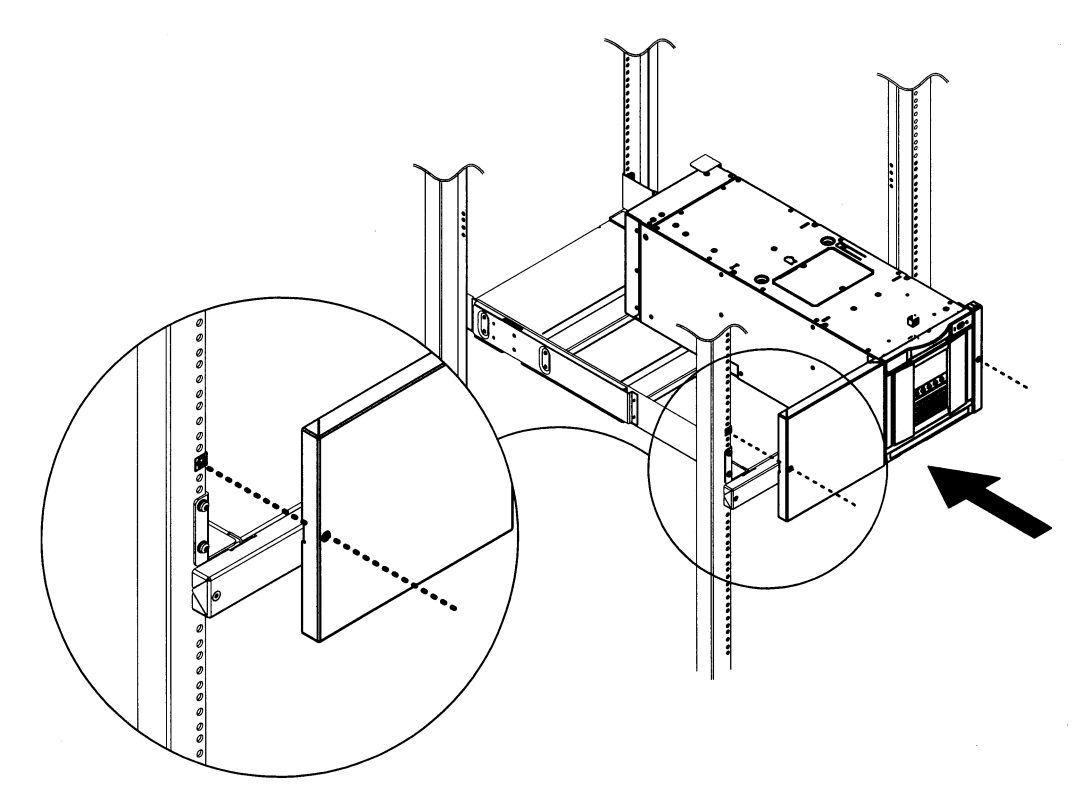

#### Installing a Standalone Autoloader in a Rack

To install a standalone autoloader into a rack, remove the cover and feet by following these steps:

- 1. Remove the cover by loosening the four T15 screws (two on each side of the autoloader) that secure the cover to the chassis (Figure 1-6).
- 2. Lift the autoloader cover off by easing the sides out and lifting it up from the chassis.

Figure 1-6Removing the Cover and Feet

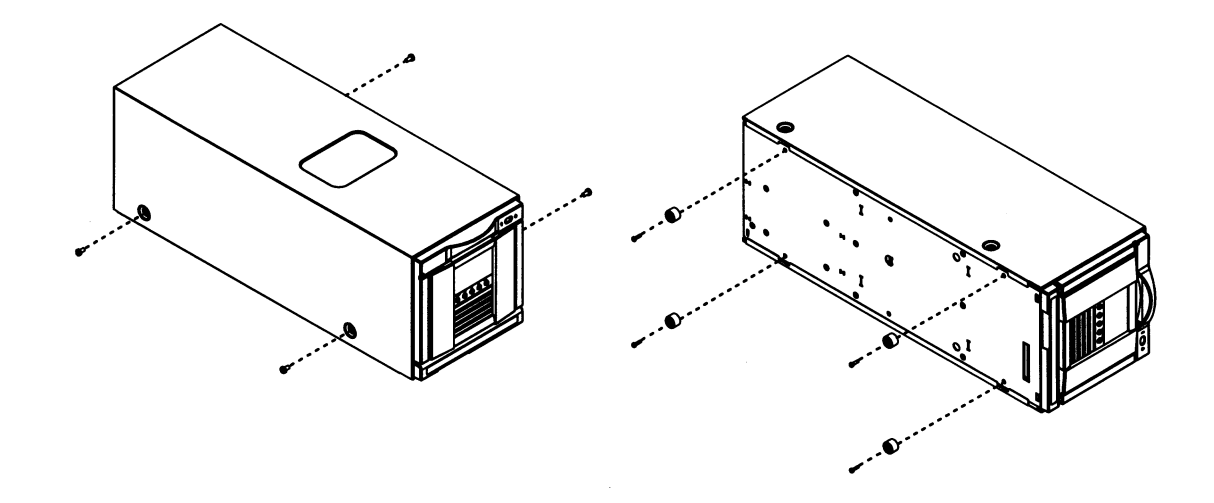

- 3. Gently turn the autoloader on its side, and remove the T15 screws that secure the four feet to the chassis.
- 4. Follow the rackmounting procedures in "Installing the Autoloader into a Rack" on page 1-8.

#### **Preparing the Host for Installation**

Remember to:

- □ Check with your sales consultant for information on backup software packages that are supported on the autoloader.
- □ Ensure you have a host SCSI bus adapter card that is compatible with the autoloader.

Install the SCSI host bus adapter card and compatible drivers. Refer to the host computer user manual and SCSI bus adapter card instructions, and follow these general steps:

- 1. When the host is powered on, install a driver into the host that is compatible with the autoloader.
- 2. If the host computer is connected to a network, check with the system administrator before turning off power.
- 3. Properly power off all peripheral devices connected to the host computer.
- 4. Power off the host.
  - Use proper procedures to prevent electrostatic discharge (ESD). Use wrist-grounding straps and anti-static mats when removing internal components.
  - Make sure that the host computer has a card expansion slot available.
  - Ensure the host SCSI bus adapter card is supported by your software application.
  - Do not connect the autoloader drive to the same SCSI bus as the hard drive because it will degrade the autoloader performance.
  - Refer to the ANSI SCSI specification for more information on SCSI cable length requirements.
  - Check for available SCSI IDs if you are installing the autoloader onto the same SCSI bus as other devices. You might need to change the SCSI ID from the autoloader front panel if you think there will be a ID conflict with other devices.

### Preparing the Autoloader for Installation

To prepare the autoloader for installation, remove the internal packaging from the autoloader and install the pull-out information tabs.

#### **Removing Internal Packaging**

**CAUTION** Do not power on the autoloader before removing the internal packaging or a hard error will result.

To remove the internal packaging, open the autoloader front door and pull the foam packaging out from around the magazine.

#### **Installing the Pull-Out Information Tab**

Select the tab in the language that you prefer, and insert it into the slot on the front of the autoloader (see "Front Panel Overview" on page 1-4). The tab will snap into place when you push it to the back of the slot. This tab contains information on basic autoloader operations.

Figure 1-7 Installing the Pull-Out Tab

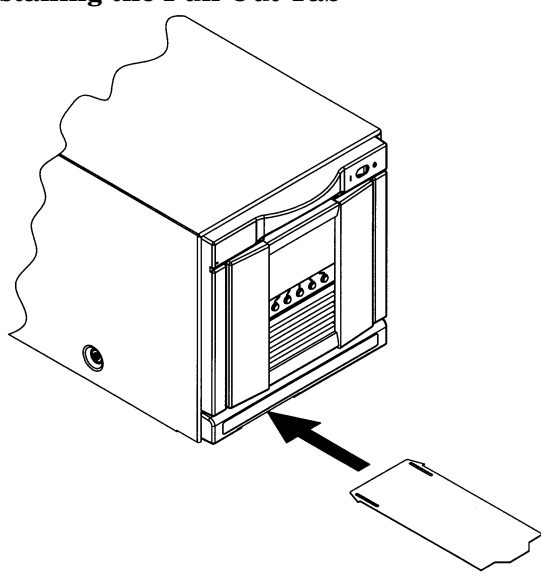

|         | Connecting and Powering on the Autoloader                                                                                                    |  |
|---------|----------------------------------------------------------------------------------------------------|--|
|         | Remember to:                                                                                                    |  |
|         | Remove the internal packaging inside the autoloader or a hard<br>error will result (page 1-17).                                                                       |  |
|         | Refer to the ANSI SCSI specification and page A-5 for more<br>information on cable length requirements.                                                               |  |
|         | Connect the autoloader as follows (see Figure 1-8 on page 1-19 for a cabling illustration):                                                                           |  |
|         | 1. If the host computer is connected to a network, check with the system administrator before turning off power.                                                      |  |
|         | 2. Properly power off all peripheral devices connected to the host computer.                                                                                          |  |
|         | 3. Power off the host.                                                                                                    |  |
| CAUTION | When installing cables, do not damage the SCSI pins.                                                                                                    |  |
|         | 4. Install a 68-pin jumper cable from the bottom connector on the autoloader controller card to the left connector on the drive module (see Figure 1-8 on page 1-19). |  |
|         | 5. Install a SCSI terminator to the top connector of the controller card.                                                                                             |  |
| NOTE    | For maximum performance, do not connect the autoloader to the same SCSI bus as the hard drive or another tape drive.                                                  |  |
|         | 6. Install a 68-pin SCSI cable from the SCSI adapter card on the host to the remaining connector on the drive module.                                                 |  |
|         | 7. If a remote management card is included with your autoloader, install a Category 5 ethernet cable from the back of the card into your hub.                         |  |
|         | 8. Connect the power cord from the back of the power supply module to a properly grounded outlet.                                                                     |  |

## **CAUTION** To disconnect all power from the autoloader, pull the power cord from the outlet.

- 9. Go to the front of the autoloader, and power it on by pressing the power (standby) switch in the top right corner. After the power-up test completes, you will see the default Home screen on the front panel display (see "Front Panel Overview" on page 2-3 for more information).
- 10. Set the SCSI IDs for the autoloader and drive if there will be a conflict with the default SCSI IDs. See "Setting SCSI IDs" on page 3-13 for more information.
- 11. Power on other peripherals and then the host.

#### Figure 1-8 Autoloader SCSI Cabling Connections

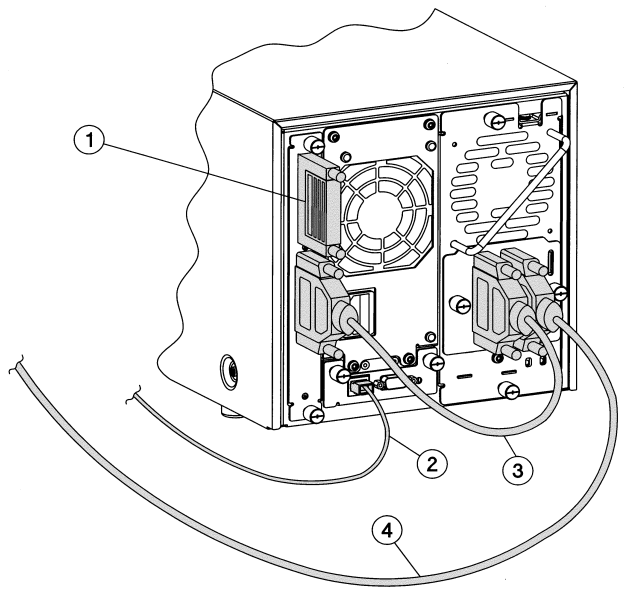

| 1 | Terminator                                      |
|---|-------------------------------------------------|
| 2 | Category 5 ethernet cable (if RMC is installed) |
| 3 | SCSI jumper cable                               |
| 4 | SCSI interface cable to host                    |

#### Verifying the Host Connection

Remember to:

- □ Check that the autoloader is properly connected to the host (page 1-18).
- Dever on the autoloader and then the host (page 1-18).
- Verify that your backup software package is compatible with your autoloader. Most backup software packages require an additional module to communicate with the autoloader robotics.

Check that the autoloader is installed correctly by looking for the autoloader and drive devices after powering up the host (see "Setting SCSI IDs" on page 3-13 for the autoloader's default SCSI IDs).

- If you are using a Windows NT system, you can see if the autoloader is recognized by going into Settings -> Control Panel -> SCSI Adapter and expanding the device tree to view the autoloader's SCSI adapter.
- If you are using Unix, run an ioscan as root.
- For Sun Solaris:
  - 1. Close all open applications
  - 2. Type init 0 at any prompt. This will shut down all processes, and take you to an open boot prompt.
  - 3. Type probe-scsi-all.

The autoloader should be one of the last SCSI devices.

#### **Getting Started**

After you install and configure the autoloader, perform the following tasks to begin using the autoloader:

- **Enabling the Password**: The autoloader does not have a password enabled when it arrives. To ensure security, enable and select a password. See page 3-4.
- Setting the Date and Time: When you first set up the autoloader or if it has been unplugged for an extended period of time (around 8 days), set the date and time. See page 3-14.
- Configuring the Autoloader for Web Monitoring (optional remote management card): Configure the autoloader for web monitoring by going to the Change Configuration menu and selecting [Network Access]. See page 3-5.
- **Opening the Door**: From the **Main** menu, select **[Door]** and pull the door handle down. You can also open the door when the autoloader is powered off.
- Loading Tapes into the Magazine: Remove the magazine by pressing the release button and pulling the magazine out. Insert tapes into the magazine, ensuring that the write-protect switch faces out and at the bottom of the magazine and the tape clicks into place. See page 2-10.
- Loading Tapes into the Internal Back Slots: When you are using the autoloader for the first time, power it on to move the transport and access the internal back slots.

With the write-protect switch facing out and at the bottom of the autoloader, load the internal slots by pushing the tape in until it clicks into place. See page 2-12.

- **Unloading Tapes from the Internal Back Slots**: Unload tapes from the internal back slots by pressing the tape in until it clicks and releases. Remove the tape after it partially ejects. See page 2-12.
- Selecting the Operating Mode: From the Change Configuration menu, select [Operating Mode]. Select one of the following operating modes: stacker, random, or autodetect. See page 3-11.

Installing the Autoloader Getting Started

# 2 Autoloader Operations

#### **Chapter Overview**

This chapter describes the following:

- Front Panel Overview
- Understanding the Menu Structure
- Using Tapes
- Accessing Tapes in the Autoloader
- Drive and Tape Operations
## **Front Panel Overview**

This LCD display provides a drive and autoloader status line at the top, up to five lines of text, and five buttons under the display. The function of the buttons varies between screens.

The display defaults to the Home screen. The figure below shows a typical view of the Home screen.

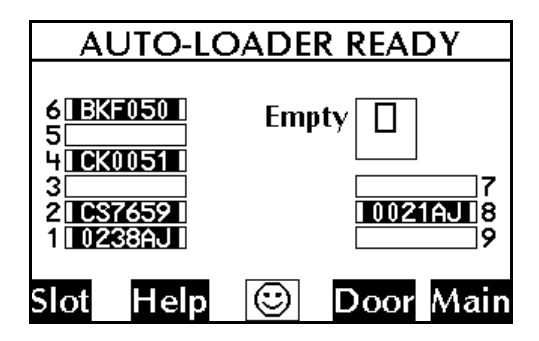

The Home screen shows the following:

- Statement indicating the general condition of the autoloader.
- Drive and tape status.
- Tape bar code (if applicable).
- [Slot] to display slot status, bar-code information, and tape locations.
- [Help] to display the icons with a description.
- An icon that indicates the general status of the autoloader. Press this button to obtain more information about the autoloader status.
- [Door] to open the door.
- [Main] to go to the Information, Operations, and Administration menus.

Autoloader Operations
Front Panel Overview

### Icons

The status bar can display the following icons to describe autoloader and drive status (like the example in Figure 2-1).

Figure 2-1 Status Bar from Main Menu Screen

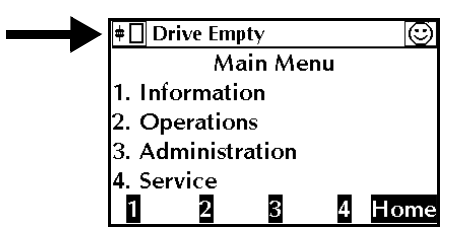

Table 2-1

**Drive Icons** 

| <b>}</b> | Power is off             | # | Online                 |
|----------|--------------------------|---|------------------------|
| ļ\$      | Failed, offline          | 8 | Full and idle          |
| ۲        | Needs to be cleaned      | € | Unloading a tape       |
| Ļ        | Offline                  |   | Seeking data on a tape |
| ļ⇔       | Failed, online           | ٠ | Writing data to a tape |
| 81       | Tape is cleaning a drive |   | Rewinding a tape       |
| <b>Q</b> | Tape is write protected  |   | Reading a tape         |
|          | Empty                    | 0 | Erasing a tape         |
| ¥        | Loading a tape           |   |                        |

## Autoloader Operations Front Panel Overview

#### Table 2-2

## Library Icons

| $\mathbb{V}$ | Library status - failed  | Library status -<br>partially available |
|--------------|--------------------------|-----------------------------------------|
| $\odot$      | Library status - healthy |                                         |

Autoloader Operations
Front Panel Overview

## Nesting

Each level of password-protected menus (Administration and Service) includes all options available in the subordinate menu. For example, all options available in the Administration Menu are also included in the Service Menu. This functionality reduces the need to return to the Main Menu or re-enter the password.

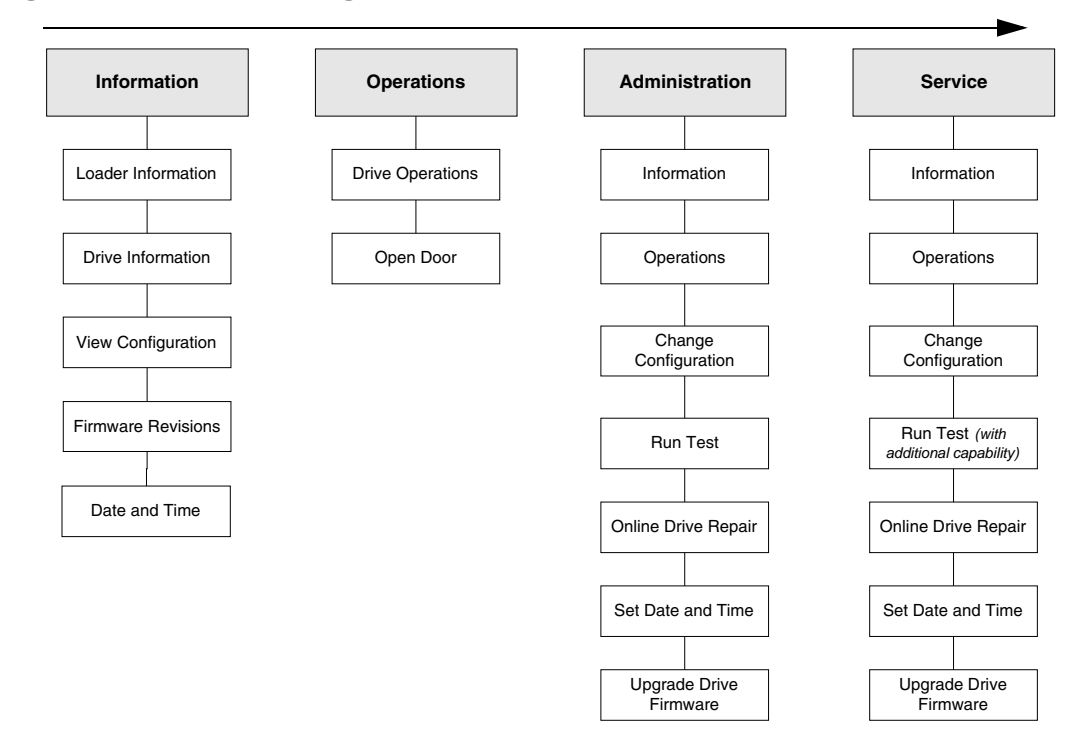

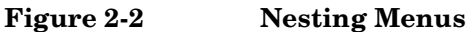

NOTE

The front panel display defaults back to the Home screen if a button is not pressed for three minutes.

**Operating the Autoloader** 

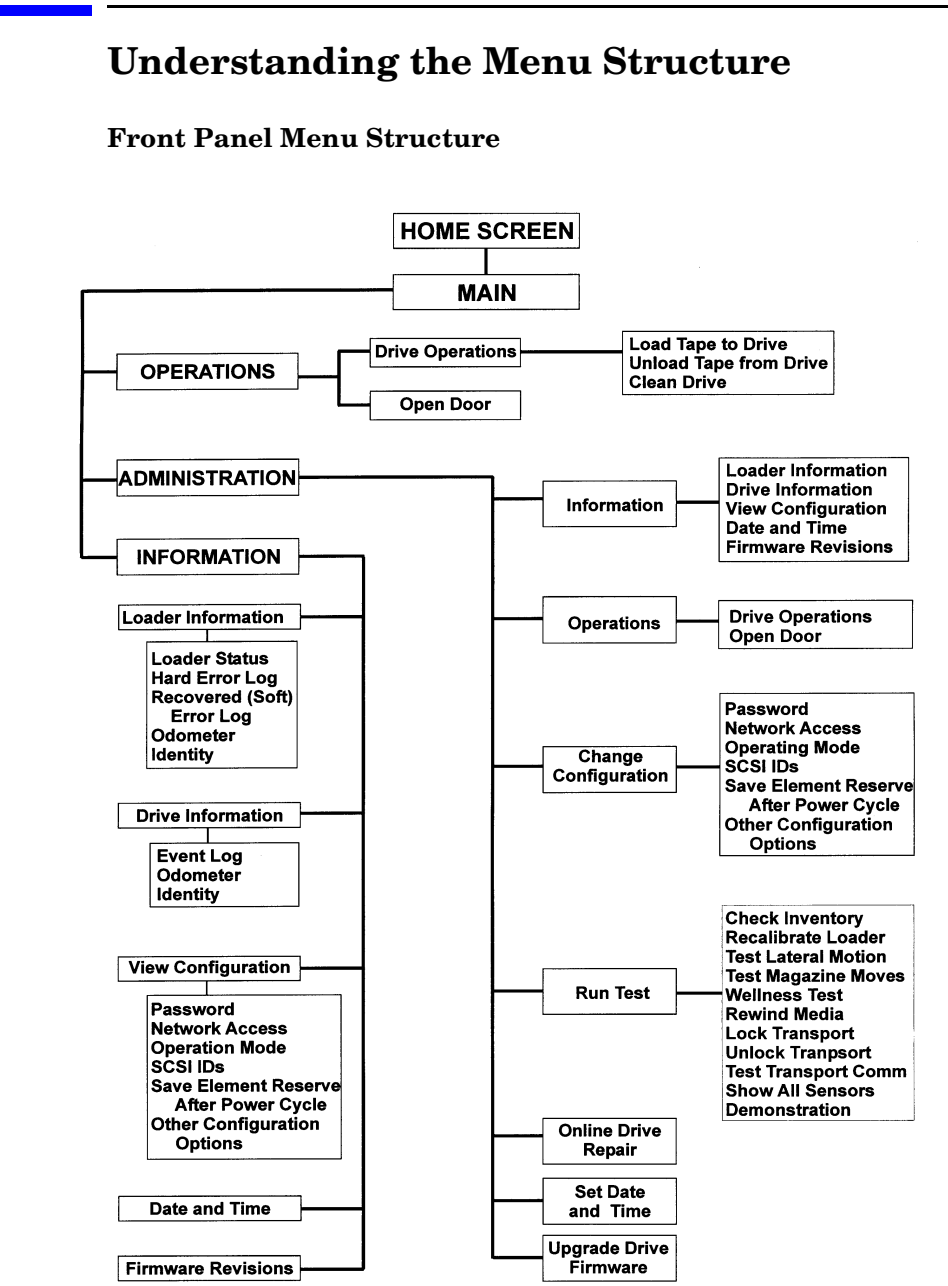

Figure 2-3

Autoloader Operations Using Tapes

# **Using Tapes**

When using tapes in the autoloader, you need to ensure that the tape media is compatible with the drive. You can damage drives if you try loading incompatible media.

## Write-Protecting Tape Cartridges

The use of the write protect switch ensures data safety for files that have been previously written to tape by preventing additional files from being written to that tape.

Refer to the documentation with your tape media for more information on write protecting tapes.

## Labeling Tape Cartridges

#### NOTE

Make it a practice to use bar code labels on your tape cartridges. Your host software may need to keep track of the following information and the associated bar code:

- Date of format or initialization
- Cartridge owner (such as group or department)
- Storage purpose

## **Maintaining Tape Cartridges**

#### **Do Not:**

- Expose tape cartridges to magnetic fields.
- Leave cartridges in the drive when autoloader power is off.
- Expose cartridges to extreme temperatures or humidity. Refer to the documentation with your tape media for appropriate operating and storage temperatures.
- Expose cartridges to moisture or direct sunlight.
- Drop the tape cartridges or subject the cartridges to any physical shock.
- Open the tape cartridge lid and expose the tape to possible contamination or physical damage.
- Touch the tape surface.
- Take the tape cartridges apart.
- Use graphite pencils, water soluble felt pens, or other debrisproducing writing instruments to label tape cartridges.
- Erase a label; replace it instead.

#### Do:

- Remove dust on the outside of tape cartridges with a damp cloth.
- Store cartridges vertically, not horizontally.
- Store tape cartridges in their plastic containers and in the environmental conditions recommended in your tape media documentation.
- Use bar code labels. Refer to the bar code specifications in Appendix A.

# Accessing Tapes in the Autoloader

Tapes in the autoloader may be accessed using the following features:

- Front magazine access
- Internal back slot access (page 2-11)

## **Front Magazine Access**

| Home Screen -> |  |
|----------------|--|
| Door           |  |

1. Pull the unlocked door down to access the magazine and tapes.

**NOTE** Select [Lock] to re-lock the door if it has been unlocked, but not opened. This feature will save time by not running the inventory check.

- 2. Remove the magazine by depressing the release button on the bottom of the magazine while pulling the magazine out with the tab.
- 3. Use the magazine carrying handle to lift it out from the autoloader.
- 4. To remove a tape, grasp the top and bottom corners of a tape, and pull the tape straight out of the magazine. *Do not hold the magazine handle down when you are removing tapes. When the handle is depressed, the tapes are locked in place.*
- 5. If desired, insert tapes into the magazine, ensuring the write-protect switch faces out and at the bottom of the magazine. Push the tape into the slot until it "clicks" into place (Figure 2-4 on page 2-11).
- 6. Using the magazine tab to guide the magazine back into the autoloader, reload the magazine, and close the door. The autoloader will run an inventory check.
- If the tape is not positioned correctly inside the slot, try pushing the tape in again until it clicks into place.

TIP

**Operating the Autoloader** 

## **Internal Back Slot Access**

| CAUTION | To prevent damaging the autoloader, avoid manually moving the internal transport. If the transport must be moved, use ESD precautions and avoid touching the internal circuitry.                                                                                |  |
|---------|----------------------------------------------------------------------------------------------------|--|
|         | 1. Follow the steps on page 2-10 to open the door and remove the front magazine. If you are loading tapes for the first time, ensure you have power cycled the autoloader before loading any tapes. Power cycling moves the transport away from the back slots. |  |
|         | 2. Unload tapes from the internal slots by pressing the tape in until it clicks and releases. Remove the tape after it partially ejects.                                                                                                    |  |
| CAUTION | Always remove back tapes by first pushing them in until they click and release. Do not remove back tapes by pulling them straight out.                                                                                                    |  |
|         | 3. With the write-protect switch facing out of the autoloader and at the bottom, load the internal slots by pushing the tape in until it clicks into place.                                                                                                    |  |

### Figure 2-4 Installing Tapes into the Autoloader

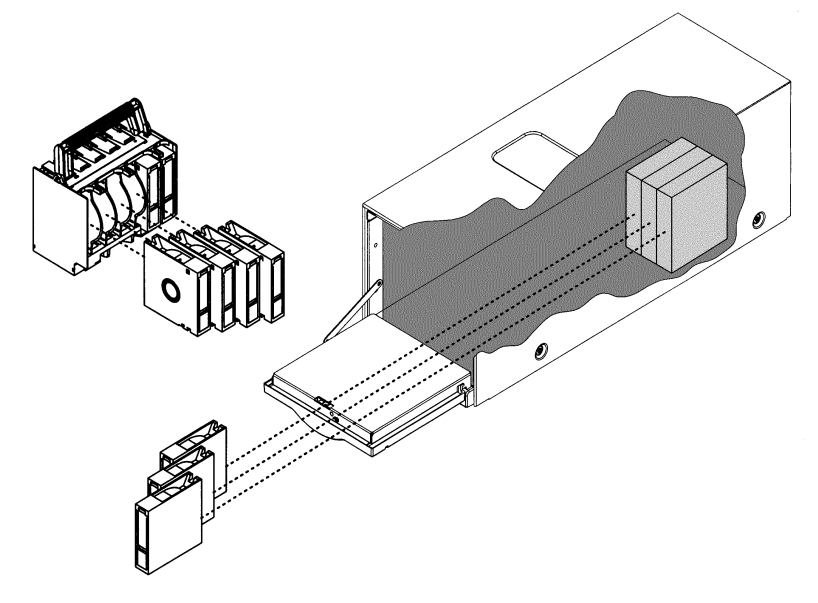

# **Drive and Tape Operations**

Main Menu ->

**Operations ->** 

**Drive Operations** 

## Loading a Tape Into a Drive

- 1. From the Drive Operations menu, select [Load Tape to Drive].
- 2. Use the [-] or [+] key to select any full slot and [OK].
- 3. Select [Load] to move the tape from a slot to the drive.

A status screen indicates that the tape is being loaded.

NOTE

The **Home** screen and page 1-6 illustrate the slot numbering scheme.

## Unloading a Tape from the Drive

1. From the **Drive Operations** menu, select **[Unload Tape from Drive]** to move the tape from the drive to the tape's original location (the location it occupied before being loaded into the drive). If that slot is occupied, you will be asked to select another slot location.

The tape automatically rewinds before it is unloaded. A status screen displays the autoloader's progress as the tape is relocated.

2. From the Drive Operations menu, select [Menu] to return to the Operations menu.

**TIP** You can also load and unload the drive using the optional remote management card.

# Autoloader Operations Drive and Tape Operations

# **Cleaning a Drive**

Main Menu ->

Operations ->

**Drive Operations** 

| NOTE | Use a cleaning cartridge to clean the drive. The drive should only be cleaned if the <i>clean drive</i> icon displays.                                                                                                 |  |  |
|------|----------------------------------------------------------------------------------------------------|--|--|
|      | Excessive use of the cleaning cartridge can cause unnecessary wear on the drive head. Refer to "Troubleshooting Table" on page 4-19 for more information on cleaning issues.                                           |  |  |
|      | 1. Install a cleaning cartridge into any vacant slot, and note the location. See "Accessing Tapes in the Autoloader" on page 2-10 for more information.                                                                |  |  |
|      | 2. From the Drive Operations menu, select [Clean Drive].                                                                                                    |  |  |
|      | 3. From <b>Choose Cleaning Slot</b> , use the [-] or [+] key to select the slot location of the cleaning tape. Refer to page 1-6, the label inside the autoloader door, or the Home screen for a list of slot numbers. |  |  |
|      | Select [OK].                                                                                                    |  |  |
|      | 4. When the cleaning process is complete, the cleaning tape will be returned to the original slot location. The screen will display the appropriate status information.                                                |  |  |
| TIP  | You can also clean the drive from the optional remote management card.                                                                                                    |  |  |

Autoloader Operations
Drive and Tape Operations

# 3

# **Autoloader Administration**

|      | Chapter Overview                                                                                                    |  |  |
|------|----------------------------------------------------------------------------------------------------|--|--|
|      | This chapter describes the following:                                                                                                    |  |  |
|      | Configuring the Autoloader                                                                                                    |  |  |
|      | Enabling and Changing the Password                                                                                                    |  |  |
|      | Using the Remote Management Card (RMC) Option                                                                                                    |  |  |
|      | Selecting the Operating Mode                                                                                                    |  |  |
|      | • Setting SCSI IDs                                                                                                    |  |  |
|      | • Setting the Date and Time                                                                                                    |  |  |
|      | Retrieving Autoloader Information                                                                                                    |  |  |
|      | Running Autoloader Diagnostics Tests                                                                                                    |  |  |
| NOTE | After configuring the autoloader, you may need to power cycle the host computer for it to recognize the new configurations.                                                            |  |  |
|      | Power cycling the autoloader will cause the configurations to be saved to permanent memory, which allows the settings to be recovered if the unit is powered off for more than 8 days. |  |  |

# **Configuring the Autoloader**

Main Menu ->

Administration ->

**Change Configuration** 

You can change the following configuration options for the autoloader:

#### Table 3-1Configuration Options

| Configuration                               | Description                                                                                                    | Factory<br>Default      |
|---------------------------------------------|----------------------------------------------------------------------------------------------------|-------------------------|
| Password                                    | See "Enabling and Changing the Password" on page 3-4.                                                                   | Off                     |
| Network Access                              | See "Using the Remote Management Card (RMC)<br>Option" on page 3-5.                                                     | DHCP                    |
| Operating Mode                              | Allows you to select from one of the following<br>operating modes (see "Selecting the Operating<br>Mode" on page 3-11): | Autodetect              |
|                                             | Autodetect                                                                                                    |                         |
|                                             | • Random                                                                                                    |                         |
|                                             | • Stacker                                                                                                    |                         |
| SCSI IDs                                    | See "Setting SCSI IDs" on page 3-13.                                                                                    | Controller=0<br>Drive=1 |
| Save Element Reserve<br>After a Power Cycle | Allows you to keep an element reservation (drive or slots) when the autoloader is power cycled.                         | Off                     |
| Other Configuration<br>Options              | Report Recovered Errors: Reports recovered<br>errors over SCSI.                                                         | On                      |
|                                             | • Restore Factory Defaults: Restores the default configuration settings.                                                | N/A                     |
|                                             | • Prevent Media Access: Locks the autoloader door and prevents front panel operations.                                  | Off                     |

Autoloader Administration Configuring the Autoloader

## **Enabling and Changing the Password**

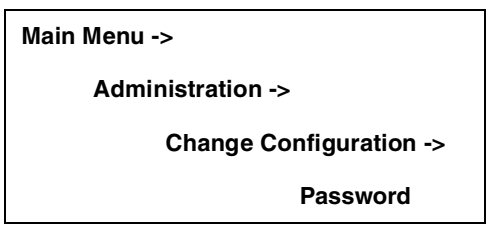

When the autoloader is first installed, the password is inactive. Set a password to protect the system from unauthorized access and to fully use the remote management card.

- 1. Enter the **Password** menu. A status screen will indicate if a password is enabled.
  - If the password is turned off, select [Set New Password] to enter the new password.
  - If the password is enabled, select [Change Password] to enter the new password.
  - If the password is enabled, select [Turn Password Off] to clear the password.
- **NOTE** The password must be exactly eight digits long. If you enter more than eight digits, the ninth digit will become the first digit of the new password.
  - 2. Select **[OK]** to save your changes and exit or **[Back]** to exit without saving your changes.
- **CAUTION** If you forget the password, only a service representative can restore it to the default settings.

## Using the Remote Management Card (RMC) Option

#### Overview

The remote management card allows web management and monitoring of your autoloader through a network connection. This interface allows you to monitor your autoloader from anywhere on the network through comprehensive and user friendly web pages.

The web interface includes the following features:

#### Table 3-2Features and Related Benefits

| Feature                                                 | Description                                                                                                    |
|---------------------------------------------------------|----------------------------------------------------------------------------------------------------|
| Hardware-based<br>management with<br>onboard web server | Works on most operating systems. No agents are needed to install and support.                                                |
| Web-based with<br>browser-style<br>graphical interface  | Allows you to manage multiple devices from<br>any workstation within the intranet with<br>familiar and intuitive navigation. |
| Integrated error<br>reporting                           | Flags autoloader, drive, and tape errors in a comprehensive way. These error logs can be printed and sent to service.        |
| Download autoloader<br>firmware                         | Provides you with fast access to the most recent firmware available.                                                         |
| Autoloader, drive, and<br>tape status<br>information    | Allows you to quickly view current status of<br>the device and tapes.                                                        |
| Link to support pages                                   | Access to support, documentation, software information, and firmware upgrades.                                               |
| Security                                                | Enter the autoloader password to configure the autoloader across the network.                                                |
| Remote configuration, viewing, and operation            | Allows you to manage autoloaders from a distance.                                                                            |
| 10/100 Base-TX                                          | Supports 10/100 Mbit networks.                                                                                               |

Autoloader Administration Configuring the Autoloader

#### Table 3-2 Features and Related Benefits

| Feature                | Description                                |
|------------------------|--------------------------------------------|
| Dynamic Host           | Works with a DHCP or BOOTP server to       |
| Configuration Protocol | dynamically assign the IP address, gateway |
| (DHCP)/BOOTP           | address, and subnet mask.                  |

#### **Dynamic Host Configuration Protocol (DHCP)**

DHCP allows a DHCP server to dynamically assign IP addresses to any DHCP client that requests one. The DHCP server usually has a limited set of IP addresses, and assigns them on a first-come first-serve basis. When a DHCP client boots up, it will broadcast a DHCP request over TCP/IP. If a DHCP server is present, that server will respond with an IP address, subnet mask and gateway address. This response also includes a lease or expiration time for the IP address being assigned. If the client then wants to use this IP address, the client must acknowledge the server's response. If the lease expires, the DHCP server is free to re-issue that IP address to another DHCP client.

#### NOTE

DHCP only manages dynamic allocation of all addresses. Assigning device names with DHCP is not recommended.

#### BOOTP

BOOTP is similar to DHCP since it dynamically assigns an IP address to any BOOTP client that requests one. The difference is that the BOOTP server must be pre-configured for the autoloader by the system administrator. The system administrator assigns a permanent IP address to the autoloader's MAC address. When the autoloader is powered on, the BOOTP server responds and assigns the permanent address to the autoloader. The IP address never expires and cannot be used with any other BOOTP client. The MAC address is available from the autoloader front panel (Information -> View Configuration -> Network Access).

# Browser ConfigurationsTable 3-3Supported Configurations

| Description | Supported Configurations                                                                                                    |
|-------------|----------------------------------------------------------------------------------------------------|
| Browsers    | • Windows 95/98/2000/NT: Internet<br>Explorer <sup>™</sup> 4.01 and higher, Netscape<br>Communicator <sup>™</sup> 4.5 and higher, and<br>Netscape Navigator <sup>™</sup> 4.08 and higher.                                                           |
|             | <ul> <li>HP-UX: Netscape Communicator<sup>™</sup> 4.5<br/>and higher and Netscape Navigator<sup>™</sup><br/>4.08 and higher. Internet Explorer<sup>™</sup> is<br/>not supported.</li> </ul>                                                         |
|             | <ul> <li>Sun Solaris: Netscape Communicator<sup>™</sup>         4.5 and higher and Netscape         Navigator<sup>™</sup> 4.08 and higher. Internet         Explorer<sup>™</sup> and HotJava<sup>™</sup> are not         supported.     </li> </ul> |

#### NOTE

To correctly set caching for Internet Explorer<sup>TM</sup>, go to the Windows Control Panel and select **[Internet]**. Click on the **General** tab. In the Temporary Internet Files section, click on the **[Settings]** button. Select **[Every Visit to the Page]**, and click on the **[OK]** buttons to exit. (Netscape Communicator<sup>TM</sup> and Netscape Navigator<sup>TM</sup> set caching automatically.) Autoloader Administration Configuring the Autoloader

#### Installing the Remote Management Card (If Needed)

# **CAUTION** Use proper procedures to prevent electrostatic discharge (ESD). Use wrist-grounding straps and anti-static mats.

- 1. Ensure that the autoloader is powered off by disconnecting the power cord, and install the card by gently easing it into the empty card slot (Figure 3-1). There is some resistance as the card connector engages with the connector on the autoloader.
- 2. Tighten the two thumbscrews by hand to secure it into place.
- 3. Power on the autoloader.

#### Figure 3-1 Installing the Remote Management Card

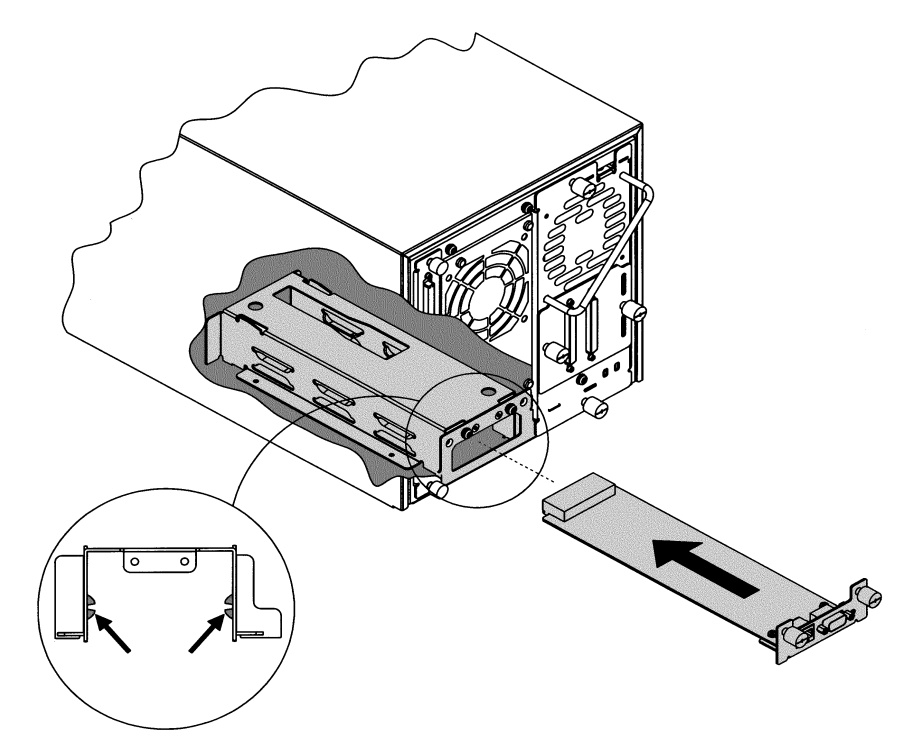

#### **Configuring the Remote Management Card**

- 1. Install one end of a Category 5 ethernet cable into the network port of the remote management card. Ensure the other end is connected to an active network port.
- 2. On the autoloader's back panel, verify that the link LED on the remote management card is green (see Table 4-5 on page 4-17 for more information on LEDs). Ensure the network port is active by checking with your system administrator.
- 3. Enter the **Network Access** menu.

| Main Menu ->            |
|-------------------------|
| Administration ->       |
| Change Configuration -> |
| Network Access          |

- 4. If you would like to use DHCP/BOOTP to configure your remote management card, select **[Yes]**.
  - A message will display to confirm your configuration through DHCP/BOOTP, or alert you if DHCP/BOOTP failed.
  - If successful, note the IP address, and skip to step 8.
  - If DHCP/BOOTP was not successful or if you do not want to use DHCP/BOOTP, contact your system administrator to obtain an IP address, subnet mask, and gateway address.
- **NOTE** The MAC address is unique to each remote management card and is used for identification. This address cannot be configured. To successfully use BOOTP from the autoloader, you must first configure the BOOTP server using the MAC address.
  - 5. Enter the IP address.

Use the [+] key to change the number.

Use the [->] key to move to the next number.

Use the [Down] key to move to the next address.

6. Enter the subnet mask using the same procedure.

| ٨                          | talagder Administration                                                                                                    |  |
|----------------------------|----------------------------------------------------------------------------------------------------|--|
| Configuring the Autoloader |                                                                                                    |  |
| 00                         |                                                                                                    |  |
| 7.                         | Enter the gateway address.                                                                                                    |  |
| 8.                         | Press <b>[OK]</b> when complete to save the changes, or press <b>[Quit]</b> to exit the menu and not save the changes.                                                                       |  |
|                            | A message will display to confirm the changes you have entered or<br>alert you if the changes have not been saved.                                                                           |  |
| 9.                         | Enter the designated IP address into the web browser to launch the browser.                                                                                                    |  |
|                            | Example 1 - All modes (Manual configuration, DHCP, or BOOTP):                                                                                                    |  |
|                            | IP address = 15.28.33.12                                                                                                    |  |
|                            | http://15.28.33.12                                                                                                    |  |
|                            | Example 2 - Manual configuration and BOOTP only:                                                                                                    |  |
|                            | Device name = library1                                                                                                    |  |
|                            | http://library1                                                                                                    |  |
|                            | Your system administrator must add the device name you select to the Domain Name Server (DNS).                                                                                               |  |
| <br>In<br>av<br>[?]        | structions and help screens describing remote management are<br>railable from the web-based library administrator pages by selecting the<br>button at the top right-hand corner of any page. |  |

NOTE

## Selecting the Operating Mode

Main Menu ->

Administration ->

Change Configuration ->

Operating Mode

When you enter the **Operating Mode** menu, the front panel indicates the mode currently selected. To change the operating mode, select one of the following:

- **Stacker Mode:** Stacker mode allows you to use the autoloader like a standalone drive, without using special automation software. The autoloader automatically unloads and loads tapes from the drive until it unloads the last tape. With this operating mode, you must also select:
  - Circular Mode On/Off: If the Circular mode option has been selected, the autoloader will reload the first tape cartridge after unloading the last tape cartridge. If Circular mode is disabled and the last tape cartridge has been unloaded, the autoloader stops operating until the user loads additional tape cartridges.
  - Autoload On/Off: If the Autoload option is selected, the first available tape loads into the drive at power up. When the host issues a SCSI Unload command to the drive, the autoloader automatically removes the tape cartridges from the drive and inserts the next available tape.

If the autoloader encounters a cleaning cartridge during the cycle, it will be loaded into the drive as normal, but will be automatically unloaded after the cleaning cycle.

• **Random Mode:** Random mode provides full autoloader functionality with special automation software in the host computer. Tapes can only be loaded to the drive from the front panel, host SCSI commands, or the optional remote management card. The autoloader will not automatically load tapes like it will in stacker mode.

### Autoloader Administration Configuring the Autoloader

• Autodetect Mode (Factory Default): In Autodetect mode, the autoloader starts in Stacker mode until it receives a SCSI "changer" command. The autoloader then runs in Random mode. The "changer" commands include the following: INITIALIZE ELEMENT STATUS, READ ELEMENT STATUS, POSITION TO ELEMENT, MOVE MEDIA, and EXCHANGE MEDIA.

With this operating mode, you must also select **Circular Mode On/Off**. If the circular mode option is ON, the autoloader will reload the first tape cartridge after unloading the last tape cartridge. If circular mode is OFF and the last tape cartridge has been unloaded, the autoloader stops operating until the user loads additional tape cartridges.

You cannot use **Autoload** when in Autodetect mode.

NOTE

## Setting SCSI IDs

Main Menu ->

Administration ->

Change Configuration ->

SCSI IDs

**NOTE** All devices on the same SCSI bus must have their own unique SCSI ID.

#### CAUTION

TIP

Changing SCSI ID settings from factory defaults may affect the backup software configuration. Consult your backup software manual for SCSI ID requirements.

| Device                | Default SCSI ID |
|-----------------------|-----------------|
| Autoloader controller | 0               |
| Drive                 | 1               |

- 1. Enter the **SCSI IDs** menu. A message warns you that devices with the same SCSI IDs must be connected to different SCSI buses. Select **[OK]**.
- 2. The **Configure SCSI ID** screen displays a message that indicates the device selected. Use the [-] or [+] key to select the drive or autoloader controller, then select [OK].
- 3. The next screen displays the current SCSI ID. Use the [-] or [+] key to select the desired SCSI ID, then select [OK].

Press [Quit] to exit and not save the changes.

4. A confirmation screen will indicate either a successful or failed operation. If the SCSI ID assignment failed, the screen will indicate the reason and then return to the **Configure SCSI ID** screen.

You can also change SCSI IDs using the optional remote management card.

## Setting the Date and Time

Administration ->

Set Date and Time

When the autoloader is initially set up, or if it has been unplugged for approximately 8 days, you need to set the date and time. If the date and time are not set, error logs will not include the date and time stamps.

To set the date and time, enter the **Administration** menu. If you only want to view the date and time, enter the **Information** menu.

To set the date and time:

- 1. Enter the Set Date & Time menu.
- 2. Use the [-] or [+] keys to select the year, month, and day. Use the [->] to scroll to the next entry when complete.
- Set the hour and minutes (00:00:00) using the [+] or [-] keys. Use the [->] key to scroll over to the next selection. The seconds are automatically set at 00.
- 4. Use the [-] or [+] keys to add or subtract hours for your time zone (see Table 3-4 on page 3-15). **UTC** stands for Coordinated Universal Time.
- 5. Press **[OK]** to save your changes. Press **[Quit]** to exit this menu and not save your changes.

```
NOTE The time does not automatically adjust for time changes, like daylight savings time.
```

| Table 3-4 | World Time Zones                                                                                       |
|-----------|----------------------------------------------------------------------------------------------------|
| UTC -12   | Eniwetok, Kwajalein                                                                                    |
| UTC -11   | Midway Island, Samoa                                                                                   |
| UTC -10   | Hawaii                                                                                                 |
| UTC -9    | Alaska                                                                                                 |
| UTC -8    | Pacific Time (US and Canada), Tijuana                                                                  |
| UTC -7    | Mountain Time (US and Canada), Arizona                                                                 |
| UTC -6    | Central Time (US and Canada), Saskatchewan, Mexico City,<br>Tegucigalpa                                |
| UTC -5    | Eastern Time (US and Canada), Bogota, Lima                                                             |
| UTC -4    | Atlantic Time (Canada), Caracas, La Paz                                                                |
| UTC -3    | Brasilia, Buenos Aires, Georgetown                                                                     |
| UTC -2    | Mid-Atlantic                                                                                           |
| UTC -1    | Atlantic Ocean                                                                                         |
| UTC       | Great Britain, Lisbon, Monrovia, Casablanca                                                            |
| UTC +1    | Berlin, Stockholm, Rome, Bern, Brussels, Vienna, Paris, Madrid,<br>Amsterdam, Prague, Warsaw, Budapest |
| UTC +2    | Athens, Helsinki, Istanbul, Cairo, Eastern Europe, Harare, Pretoria,<br>Israel                         |
| UTC +3    | Baghdad, Kuwait, Nairobi, Riyadh, Moscow, St. Petersburg, Kazan,<br>Volgograd                          |
| UTC +3:30 | Tehran                                                                                                 |
| UTC +4    | Abu Dhabi, Muscat, Tbilisi                                                                             |
| UTC +4:30 | Kabul                                                                                                  |
| UTC +5    | Islamabad, Karachi, Ekaterinburg, Tashkent                                                             |
| UTC +5:30 | Bombay, Calcutta, Madras, New Delhi, Colombo                                                           |
| UTC +6    | Almaty, Dhaka                                                                                          |
| UTC +7    | Bangkok, Jakarta, Hanoi                                                                                |
| UTC +8    | Beijing, Chongqing, Urumqi, Hong Kong, Perth, Singapore, Taipei                                        |
| UTC +9    | Tokyo, Osaka, Sapporo, Seoul, Yakutsk                                                                  |
| UTC +9:30 | Adelaide, Darwin                                                                                       |
| UTC +10   | Brisbane, Melbourne, Sydney, Guam, Port Moresby, Vladivostock,<br>Hobart                               |
| UTC +11   | Magadan, Solomon Is., New Caledonia                                                                    |
| UTC +12   | Fiji, Kamchatka, Marshall Is., Auckland, Wellington                                                    |

# **Retrieving Autoloader Information**

The following information is available from the **Information** and **Administration** front panel menus, as well as from the remote management card:

- Autoloader information
- Drive information
- Configuration information
- Date and time
- Firmware revisions

## **Autoloader Information**

Main Menu -> Information -> Loader Information

Use the following procedure to view information about the autoloader. Table 3-5 on page 3-17 explains each option.

- 1. From the Loader Information menu, select one of the following options:
  - Loader Status
  - Hard Error Log
  - Recovered (Soft) Error Log
  - Odometer
  - Identity
- $2. \ \mbox{Select [Back]}$  to return to the Loader Information menu.

#### Table 3-5Autoloader Information

| Menu option                                                             | Information                                                                                                    |
|-------------------------------------------------------------------------|----------------------------------------------------------------------------------------------------|
| <b>Loader Status</b> (see page 4-6 for more information)                | Displays information about the overall status of<br>the autoloader and any partial availability flags.                                                                                                    |
| Hard Error Log<br>(see page 4-9 for<br>more information)                | Displays a history of unrecoverable errors.<br>Returns a message indicating that there are no<br>hard errors or provides an error entry. Use the<br>[Older] or [Newer] keys to select an entry.              |
| Recovered (Soft)<br>Error Log<br>(see page 4-4 for<br>more information) | Displays a history of recoverable errors. Returns<br>a message indicating that there are no soft<br>entries or supplies an error entry. Use the <b>[Older]</b><br>or <b>[Newer]</b> keys to select an entry. |
| Odometer                                                                | Displays the number of times tapes have been moved.                                                                                                    |
| Identity                                                                | Displays the autoloader's serial number.                                                                                                    |

## **Drive Information**

| Main Menu ->      |
|-------------------|
| Information ->    |
| Drive Information |

Select one of the following options:

- **Event Log**: Displays significant events for the drive, including drive errors, online/offline transitions, and drive cleaning. This log is still available after removing the drive.
- **Odometer**: Displays a count of cumulative power-on hours, number of times tapes have been loaded into the drive, and power-on cycles.
- Identity: Displays the drive type, serial number, and firmware revision.

Autoloader Administration
Retrieving Autoloader Information

## **Configuration Information**

Main Menu ->

Information ->

View Configuration

From the **View Configuration** menu, you can view current information about the following.

- Password enabled status
- Network access configuration
- Operating mode
- SCSI ID assignments
- Element (drive or slot) reservations
- Other configuration options (prevent media access, restore factory defaults, report recovered error logs, and diagnostic configurations for service only)

## **Date and Time**

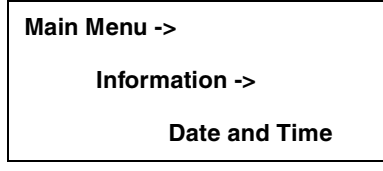

Access this menu to view the autoloader's settings for the date, time, and time zone. Use the **[Powered]** key to display the date and time of the last power on.

## **Firmware Revisions**

Main Menu ->

Information ->

**Firmware Revisions** 

From the **Firmware Revisions** menu, you can view information about the following:

- Autoloader
- Tape drive

# **Running Autoloader Diagnostics Tests**

| Ν        | Main Menu ->                                                            |                                                                            |
|----------|-------------------------------------------------------------------------|----------------------------------------------------------------------------|
|          | Administration ->                                                       |                                                                            |
|          | Run Test                                                                |                                                                            |
| Us<br>Ta | se the following procedure to<br>able 3-6 describes these test          | o run internal tests of autoloader functions<br>s.                         |
| 1.       | From Administration, select options. Select the Run Tes                 | [ <b>More]</b> to display additional administrativ<br><b>st</b> menu.      |
| 2.       | From <b>Run Test</b> , use the [-]                                      | or [+] key to view available tests.                                        |
| 3.       | Select <b>[OK]</b> to select the te                                     | st.                                                                        |
| 4.       | Select the number of times available and desired).                      | s this test will run (if more than one cycle i                             |
| 5.       | Select [Run] to start the te<br>conclusion of the test cycle            | st cycle. The test results will display at th<br>e.                        |
| Se<br>th | elect [ <b>Stop]</b> to abort a runnin<br>e test stops. Stopping the te | g test. The current test cycle completes an<br>est may take a few minutes. |
| Fı       | ront Panel Diagnostic Te                                                | sts                                                                        |
|          |                                                                         |                                                                            |

| Test                   | Description                                                                                                    |
|------------------------|----------------------------------------------------------------------------------------------------|
| Check Inventory        | Physically scans the entire autoloader to determine the location, status, and barcode information of tapes.                                                                |
| Recalibrate Loader     | Performs the power-up self-tests. Each test runs<br>one time per test loop. This test recalibrates the<br>mechanics and clears hard errors, but not the<br>hard error log. |
| Test Lateral<br>Motion | Moves the transport assembly to a random slot.<br>No tape is required.                                                                                                    |

NOTE

Table 3-6

### Table 3-6 Front Panel Diagnostic Tests

| Test                   | Description                                                                                                    |
|------------------------|----------------------------------------------------------------------------------------------------|
| Test Magazine<br>Moves | Moves a tape from a random slot to an empty,<br>random slot, and then returns it to the original<br>location.                                                                                                    |
| Wellness Test          | Moves a tape from a random slot to an empty<br>drive and back to its original location.                                                                                                    |
| Rewind Media           | <b>CAUTION:</b> Do not run this test if the drive<br>contains a tape that is receiving data from the<br>host.<br>Rewinds the tape in the drive.                                                                                       |
| Lock Transport         | Locks the transport assembly in place to allow for<br>shipping the autoloader.<br><b>NOTE:</b> The transport assembly automatically                                                                                                   |
|                        | unlocks when the autoloader is powered on.                                                                                                    |
| Unlock Transport       | Unlocks the transport assembly if you want to<br>unlock the transport without power cycling the<br>autoloader. The transport must have already been<br>locked to use this test.                                                       |
| Test Transport<br>Comm | Exercises the internal infra-red communications<br>path between the autoloader controller and the<br>transport micro-controller. Reports the health of<br>this link. If the test passes, the infra-red<br>communication link is good. |
| Show All Sensors       | Dynamically displays the state of the door sensor.<br>To toggle the door sensor, open and close the door.                                                                                                    |
| Demonstration          | <b>CAUTION:</b> Run an inventory check from the host backup application after performing this test since the tapes will be in a different order.                                                                                      |
|                        | Selects a random full storage slot and moves the tape to the drive. The test locates a full slot, a full drive, an empty slot, and then performs an exchange.                                                                         |

Autoloader Administration
Running Autoloader Diagnostics Tests

### Table 3-6 Front Panel Diagnostic Tests

| Test                                             | Description                                                                                                    |  |
|--------------------------------------------------|----------------------------------------------------------------------------------------------------|--|
| Additional Tests Available for Service Personnel |                                                                                                    |  |
| Empty Drive *                                    | Unloads a tape from the drive and returns it to its original location.                                                                                                    |  |
| Fill Transport *                                 | <b>CAUTION:</b> Run an inventory check from the backup software after performing this test.                                                                                               |  |
|                                                  | Moves a tape from a random storage slot into the transport.                                                                                                    |  |
| Empty Transport *                                | <b>CAUTION:</b> Run an inventory check from the backup software after performing this test.                                                                                               |  |
|                                                  | Moves the tape in the transport back to the<br>original slot, or a different slot if the original<br>position is full. The test passes if the transport is<br>successfully emptied.       |  |
| Clear Soft Log *                                 | Clears all historical data from the Soft Error<br>(recoverable error) Log.                                                                                                    |  |
| Clear Hard Log *                                 | Clears all historical data from the Hard Error<br>(unrecoverable error) Log. This test clears any<br>"Hard Error" indicators on the front panel.                                          |  |
| Find Plunge<br>Home *                            | Moves the transport plunge mechanism to the back of the transport assembly.                                                                                                    |  |
| Find Lateral<br>Home *                           | Moves the transport to the extreme front right side of the autoloader and then locates slot 2.                                                                                            |  |
| Test Lateral<br>Encoder *                        | Moves the transport to the extreme front right<br>side of the autoloader and then to the extreme<br>back right to check the distance and verify the<br>mechanics are moving consistently. |  |

\* Indicates additional tests available for service personnel.

# 4 Understanding Errors and Troubleshooting

# **Chapter Overview**

This chapter includes information on the following:

- Understanding Error States
- Finding and Identifying Error Information
- Troubleshooting Common Problems

## **Troubleshooting Overview**

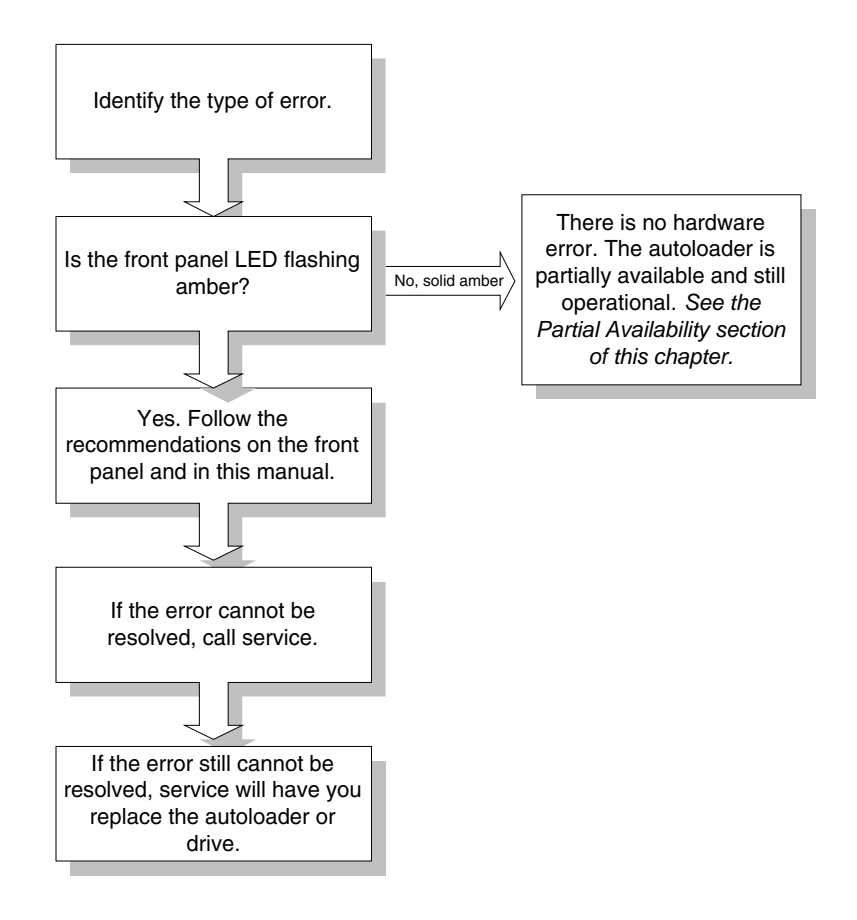
### **Understanding Types of Errors**

There are several categories of errors that might occur when you are using your autoloader. Each error category has a different troubleshooting process, which is described in more detail later in this chapter.

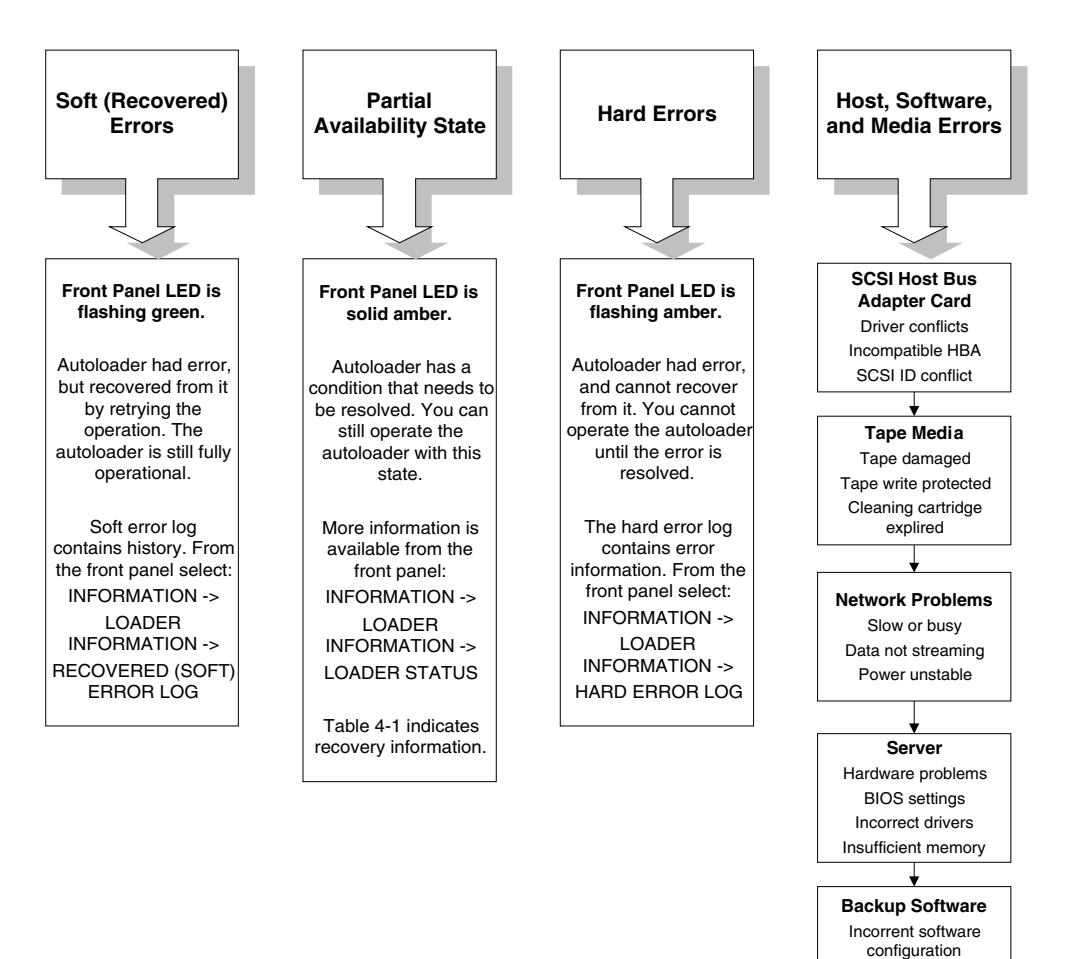

Errors and Troubleshooting

Configuration changes to host

# **Understanding Error States**

This section describes the differences between the following types of errors:

- Soft (recovered) errors
- Partial availability: page 4-6
- Hard (unrecoverable) errors: page 4-9
- Host software and media errors: page 4-11

### Soft (Recovered) Errors

Soft errors are hardware errors that the autoloader recovered from by retrying the operation.

Though soft errors are often transparent to a user, they are logged in the soft error log.

```
Main Menu ->
Information ->
Loader Information ->
Soft (Recovered) Error Log
```

Review the soft error log to monitor and track errors before they become serious. If you see that a component has many soft errors, it might indicate an autoloader component that is likely to fail. If the autoloader has a hard error (page 4-9) and you are unsure what caused it, you can review the soft error log to help identify problem areas.

You can also use soft errors to identify the reason for backup software timeouts. The backup software on the host computer only allows for a designated time for each operation. If the autoloader takes longer than the backup software allows, it may be due to the autoloader retrying a failed operation.

**NOTE** The date and time stamp will help you identify errors.

Using the Soft Error Log

Figure 4-1

### **Partial Availability State**

When the autoloader is in the partial availability state, it is still functional, but has a condition that needs attention (Table 4-1 on page 4-7). *Partial availability does not indicate a hardware error*. With partial availability, the LED under the display is solid amber until you correct the problem.

A partial availability state from the default home screen will look similar to the following example. The front panel uses the term "**Partly Available**" because of display size limitations.

| LOA                 | DER PA         | RTLY  | AVAIL | ABLE        |
|---------------------|----------------|-------|-------|-------------|
| 6 EK                | F050 I         | Offli | ne 🔲  |             |
| 4 <b>ICK</b><br>3   | 0051           |       |       | 7           |
| 2 <u>CS</u><br>1 02 | 7659  <br>38aj |       | 1002  | 1AJ 18<br>9 |
| Slot                | Help           |       | Door  | Main        |
|                     |                |       |       |             |
|                     |                |       |       |             |

The middle icon button on the Home screen is a shortcut to the **Loader Status** menu and partial availability information.

To view more information about the partial availability error, you can also access the log by following this menu path:

| Main Menu ->          |  |  |
|-----------------------|--|--|
| Information ->        |  |  |
| Loader Information -> |  |  |
| Loader Status         |  |  |

The partial availability state is caused by one of the following errors:

| Table 4-1 Partial Availability Condition | Table 4-1 | Partial Availability Conditions |
|------------------------------------------|-----------|---------------------------------|
|------------------------------------------|-----------|---------------------------------|

| Displayed<br>Error Message | Causes                                                                            | Recovery Suggestions                                                            |
|----------------------------|-----------------------------------------------------------------------------------|---------------------------------------------------------------------------------|
| Drive not present          | Autoloader could not detect the drive module.                                     | Check that the drive is<br>correctly installed and<br>online (page 5-5).        |
| Drive offline              | Drive taken offline because of the following:                                     | 1. Power cycle the autoloader.                                                  |
|                            | • Taken offline from front panel.                                                 | 2. Ensure that the drive is correctly                                           |
|                            | <ul> <li>Taken offline by host computer.</li> <li>Failed power-on test</li> </ul> | installed and online.                                                           |
|                            | <ul> <li>Failed serial communication to</li> </ul>                                | 3. Put drive back online from the front panel.                                  |
|                            | autoloader.<br>• Failed to load/unload tape.                                      | 4. Check the error log<br>from the front panel<br>or remote<br>management card. |
| Drive online<br>pending    | Drive is powered up, but has outdated firmware.                                   | Download new drive<br>firmware (page 5-10).                                     |
| Drive needs<br>cleaning    | Drive needs cleaning.                                                             | Clean the drive (page 2-<br>13).                                                |
| Drive critical<br>error    | Critical error occurred on the drive.                                             | Check the drive error logs (page 4-12).                                         |
| Firmware update<br>needed  | Autoloader component has incompatible firmware with the rest of the autoloader.   | Download new<br>autoloader firmware<br>(page 5-10).                             |
| Fan failure                | Fan has failed.                                                                   | Power cycle the autoloader.                                                     |
| Magazine<br>missing        | Autoloader could not detect the magazine.                                         | Ensure that the<br>magazine is present and<br>correctly installed.              |
| Door open                  | Front door is open.                                                               | Close the door.                                                                 |

| Displayed<br>Error Message               | Causes                                                  | Recovery Suggestions                                                |
|------------------------------------------|---------------------------------------------------------|---------------------------------------------------------------------|
| Remote<br>management<br>card not present | Autoloader could not detect the remote management card. | Check that the remote<br>management card is<br>correctly installed. |
| Front panel not present                  | Autoloader could not detect the front panel display.    | Power cycle the autoloader.                                         |
| Remote<br>management<br>card failed      | Remote management card failed power-up test.            | Check that the remote<br>management card is<br>correctly installed. |
| Front panel failed                       | Front panel display failed power-up test.               | Power cycle the autoloader.                                         |

### Table 4-1 Partial Availability Conditions

### Hard (Unrecoverable) Errors

NOTE

The hard error codes are described on the front panel and in Appendix B of this manual.

When a hard error occurs, the front panel will display **Hard Error** and the LED bar will be flashing amber. The front panel will automatically display information about the error (as in the example below). You cannot operate the autoloader until this error is resolved.

| AUTO-LOADER ERROR                     |                  |              |                      |
|---------------------------------------|------------------|--------------|----------------------|
| 6 <b>13</b> K<br>5 -<br>4 <b>10</b> K | F050  <br>0051   | Emp          | oty 🔲                |
| 3<br>2 <b>0</b> 5<br>1 02             | 7659 I<br>38aj I |              | 7<br>10021AJI 8<br>9 |
| Slot                                  | Help             | $\mathbb{V}$ | Door Main            |

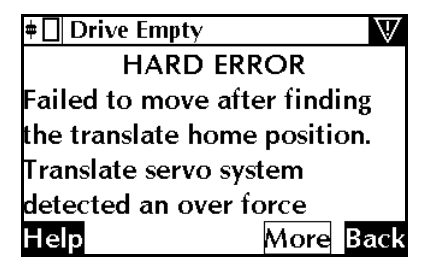

Hard Error from Home Screen

Hard Error Message Example

View the hard error log to see the sequence of error events and more information on resolving the error condition. To view this log, access the following menu path or press the middle (shortcut) button:

| Main Menu ->          |  |
|-----------------------|--|
| Information ->        |  |
| Loader Information -> |  |
| Hard Error Log        |  |
|                       |  |

**TIP**When you are reviewing the error log, select [**Older**] to view error history<br/>and [**Newer**] to see more recent errors.

**NOTE** The date and time stamp will help you identify errors.

To retrieve more information about that error, follow these steps:

- 1. From the screen with the initial error message or from the Hard Error Log screen, select [More] to retrieve more information about that error, which could include the following
  - Time stamp of error event
  - Error code number
  - Autoloader component that *potentially* caused the problem
  - Error code description
  - Recovery suggestions
  - Error code qualifier that provides more information on the type of error
  - Sequence numbers, which are used for factory diagnostics
- 2. Record all information from this screen for later reference.
- 3. Select [More]. Record the list of recommendations on this and any subsequent screens. To retrieve the same information after you exit, view the latest entry in the hard error log.
- 4. Perform the recovery recommendations in the order presented. Continue with each successive recommendation until the problem is isolated. The front panel may display recovery recommendations like the following:
  - Power cycle the autoloader.
  - Remove a tape from the drive.
  - Check the autoloader or host configuration.
  - Check the cable connections (data or power).
  - Run front panel diagnostic tests. Diagnostic tests are recommended to help identify and clear the error condition.
  - Reposition a tape or magazine.
  - Upgrade firmware.
- 5. If the problem persists after implementing all of the recommendations presented on the front panel display, contact your service representative.

### Host Software and Media Errors

The autoloader depends on several other components to operate correctly. Many errors that appear to be caused by the autoloader are often a result of errors on the host, the network, or with the backup software.

When troubleshooting the autoloader, you want to begin ruling out these other components. Here are some troubleshooting procedures to help determine if an error is caused by the autoloader hardware, host, or backup software.

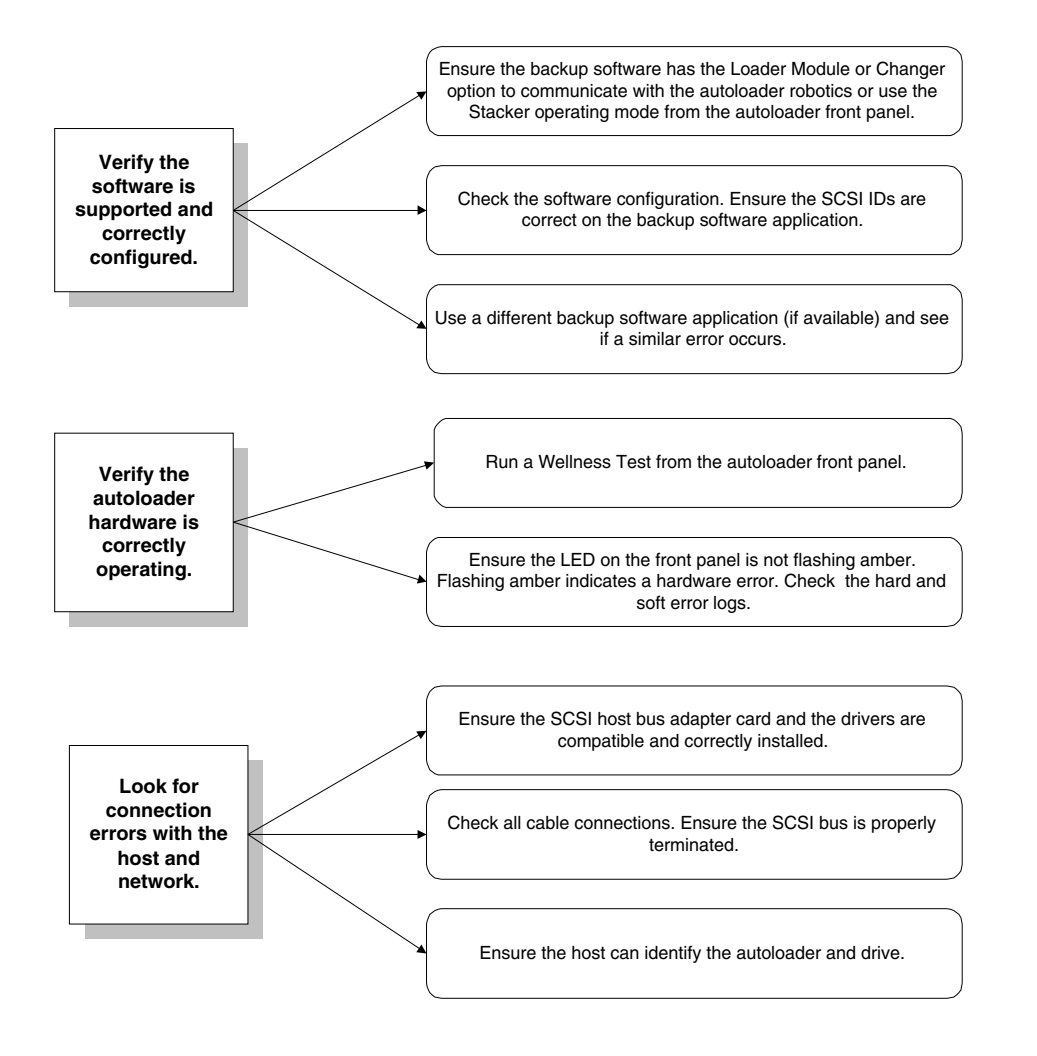

# **Finding and Identifying Error Information**

This section includes information on the following:

- Accessing log files
- Using LEDs to determine status (page 4-14)

### **Accessing Error Log Files**

You can access error log files for the following:

- **Soft (recovered) errors:** Contains a log of minor errors, which is helpful in identifying errors that might indicate an underlying problem or lead to major errors. See page 4-4.
- **Partial availability errors:** Indicates a current condition that needs attention, but allows you to still fully operate the autoloader. See page 4-6.
- Hard (unrecoverable) errors: Contains a log of major errors that needed to be resolved. See page 4-9.
- Drive event log: Contains a log of drive errors and events.

### Menu Path for Soft (Recovered) Error Log

Main Menu ->

Information ->

Loader Information ->

Soft (Recovered) Error Log

#### Menu Path for Partial Availability Information

Main Menu ->

Information ->

Loader Information ->

Loader Status

Menu Path for Hard (Unrecoverable) Error Log

Main Menu ->

Information ->

Loader Information ->

Hard Error Log

Menu Path for Drive Event Log

Main Menu ->

Information ->

Drive Information ->

Event Log

### Using LEDs to Determine Status

LEDs communicate status and errors as they are occurring. Use the following LEDs for more information on how the autoloader is functioning.

- Front panel
- High voltage (HVDS) controller card
- Low voltage (LVDS) controller card
- Remote management card
- Drive module

Table 4-2Front Panel LEDs

| Color          | Description                                                                                                    |       |  |
|----------------|----------------------------------------------------------------------------------------------------|-------|--|
| Green          | The autoloader is ready.                                                                                        |       |  |
| Flashing Green | The autoloader is active and in<br>the process of performing a<br>function.                                     |       |  |
| Solid Amber    | The autoloader is partially<br>available (the autoloader is not<br>fully functional, but can still be<br>used). | 00000 |  |
| Flashing Amber | A hard error has occurred. You<br>cannot operate the autoloader<br>until resolving the error.                   |       |  |

| 1) Controller LED                                 |                                                                                                    |  |  |  |
|---------------------------------------------------|----------------------------------------------------------------------------------------------------|--|--|--|
| Color                                             | Description                                                                                                    |  |  |  |
| Flashing Green                                    | Controller needs boot code.                                                                                                    |  |  |  |
| Yellow                                            | In the process of powering up.                                                                                                    |  |  |  |
| Yellow (n) flashes<br>Pause<br>Yellow (n) flashes | Controller failed power-on test.<br>n = 1; ROM error<br>n = 3; microprocessor error<br>n = 4; controlled RAM error<br>n = 5; non-volatile RAM error<br>n = 6; volatile RAM error |  |  |  |
| Green                                             | Controller passed power-on test.                                                                                                    |  |  |  |
| 2) SCSI LED                                       |                                                                                                    |  |  |  |
| Color                                             | Description                                                                                                    |  |  |  |
| Yellow                                            | Incorrect SCSI bus type. Single-<br>ended, low-voltage SCSI device,<br>or low voltage terminator<br>attached.                                                                    |  |  |  |

### Table 4-3 HVDS Library Controller Card LED

### Table 4-4 LVDS Library Controller Card LED

| 1) Controller LED                                 |                                                                                                    |  |
|---------------------------------------------------|----------------------------------------------------------------------------------------------------|--|
| Color                                             | Description                                                                                                    |  |
| Flashing Green                                    | Controller needs boot code.                                                                                                    |  |
| Yellow                                            | In the process of powering up.                                                                                                    |  |
| Yellow (n) flashes<br>pause<br>Yellow (n) flashes | Controller failed power-on test.<br>n = 1; ROM error<br>n = 3; microprocessor error<br>n = 4; controlled RAM error<br>n = 5; non-volatile RAM error<br>n = 6; volatile RAM error |  |
| Green                                             | Controller passed power-on test.                                                                                                    |  |
| 2) SCSI LED                                       |                                                                                                    |  |
| Color                                             | Description                                                                                                    |  |
| Green                                             | No bus connected or low voltage differential SCSI bus connected.                                                                                                    |  |
| Flashing Green                                    | Single-ended SCSI bus attached. SCSI<br>performance may be reduced. SCSI<br>cable length restrictions apply. See<br>page A-5.                                                    |  |
| Yellow                                            | High voltage differential SCSI bus connected. Incorrect SCSI bus type.                                                                                                    |  |

| 1) Activity L     | ED                                                                                     |  |
|-------------------|----------------------------------------------------------------------------------------|--|
| Color             | Description                                                                            |  |
| Flashing<br>Green | Indicates transmission activity by the card's Ethernet port.                           |  |
| 2) Link LED       |                                                                                        |  |
| Color Description |                                                                                        |  |
| Flashing<br>Green | Indicates valid network connection.                                                    |  |
| 3) Ready LED      |                                                                                        |  |
| Color             | Description                                                                            |  |
| Yellow            | Powering up, failed power-on test,<br>or fatal error was detected during<br>operation. |  |
| Green             | Card passed power-on test. Card ready.                                                 |  |

### Table 4-5 Remote Management Card LEDs

| 1) Yellow | 2) Green | Description                                                                       |  |
|-----------|----------|-----------------------------------------------------------------------------------|--|
| Off       | On       | Drive is online and available.                                                    |  |
| Flashing  | Off      | Drive is offline and may<br>be replaced without<br>powering of the<br>autoloader. |  |
| On        | Flashing | Drive is being brought online.                                                    |  |
| Flashing  | On       | Drive is offline. Internal<br>communication to the<br>controller has been lost.   |  |
| On        | On       | Drive module controller is in reset.                                              |  |
| On        | Off      | Power-on test in<br>progress.                                                     |  |

Table 4-6Drive Module LEDs

# **Troubleshooting Common Problems**

Table 4-7 describes how to troubleshoot autoloader problems. For problems that may be related to the host or application software, refer to the host system documentation, the application software instructions, or page 4-11.

# **CAUTION** Consult the system administrator before cycling power. Never cycle power when active devices are connected to the SCSI bus. Cycling power when the SCSI bus is active can cause data loss or hang the host system.

| Problem                                                                          | Recovery Suggestions                                                                                                    |
|----------------------------------------------------------------------------------|----------------------------------------------------------------------------------------------------|
| Power                                                                            |                                                                                                    |
| Autoloader will not power                                                        | • Check the power cord connection.                                                                                                 |
| on.                                                                              | • Make sure the power (standby) switch is on.                                                                                      |
|                                                                                  | • Make sure there is power to the outlet. Try another working outlet.                                                              |
|                                                                                  | • Replace the power cord.                                                                                                    |
|                                                                                  | • Check that the LEDs on the back of the autoloader are on and the fans are turning.                                               |
| Power-on test failed. An<br>error message appears in<br>the front panel display. | • Verify that all tapes are fully inserted in the magazine and that the magazine is fully installed inside the autoloader.         |
|                                                                                  | • Check that the internal packaging has been removed.                                                                              |
|                                                                                  | • Make sure the door is closed.                                                                                                    |
|                                                                                  | • If the power-on test fails again, look at the error code and refer to "Autoloader Error Codes" on page B-2 for more information. |

| Problem                                                                                                    | Recovery Suggestions                                                                                                    |
|----------------------------------------------------------------------------------------------------|----------------------------------------------------------------------------------------------------|
| The autoloader's power<br>failed while a tape was in<br>the drive and did not return<br>to the ready state after the<br>power came on. | <ul> <li>Check that the LEDs on the back of the autoloader are<br/>on and the fans are turning.</li> <li>Power cycle the autoloader.</li> </ul> |
| No display messages appear.                                                                                                    | • Make sure the power cord is connected to an active outlet.                                                                                    |
|                                                                                                    | • Make sure the power switch is on.                                                                                                    |
|                                                                                                    | • Check that the LEDs on the back of the autoloader are on and the fans are turning.                                                            |
|                                                                                                    | • Power cycle the unit.                                                                                                    |
| Tape Movement                                                                                                    |                                                                                                    |
| An error message appears<br>after inserting the magazine<br>or loading tapes.                                                          | • Verify that tapes are inserted correctly in the magazine.<br>(See "Accessing Tapes in the Autoloader" on page 2-10.)                          |
|                                                                                                    | • Verify that the correct tape type is used.                                                                                                    |
| Tape stuck in drive.                                                                                                    | • Power cycle the unit and retry unloading the tape from the autoloader front panel.                                                            |
|                                                                                                    | • Ensure the backup host software is not reserving the slot. The backup software needs to cancel the reservation.                               |
| Tape stuck in transport.                                                                                                    | • Run the <b>Recalibrate Loader</b> test (see "Running Autoloader Diagnostics Tests" on page 3-20).                                             |
|                                                                                                    | • Open the door. Remove the magazine, and gently ease the tape out of the transport. Do not grasp the back of the transport assembly.           |
|                                                                                                    | Call your service representative.                                                                                                    |
| Tape stuck in back storage slot.                                                                                                    | • Using the front panel display, open the door. Pull the door down, and remove the magazine.                                                    |
|                                                                                                    | • Push the tape into the back slot until it clicks into the slot. Push the tape in again until it clicks and releases.                          |

### Table 4-7Troubleshooting Table

| Problem                                                                             | Recovery Suggestions                                                                                                    |
|-------------------------------------------------------------------------------------|----------------------------------------------------------------------------------------------------|
| Transport will not load/<br>unload a tape.                                          | • Run the <b>Recalibrate Loader</b> test (see "Running Autoloader Diagnostics Tests" on page 3-20).                                                                                                    |
|                                                                                     | Call your service representative.                                                                                                    |
| Connections                                                                         |                                                                                                    |
| Host does not detect the autoloader.                                                | • Check that the autoloader is terminated and properly cabled.                                                                                                    |
|                                                                                     | • Ensure the terminator and host bus adapter card are compatible with the autoloader and SCSI bus type (HVDS or LVDS).                                                                                                    |
|                                                                                     | • Check that the autoloader is recognized by the operating system.                                                                                                    |
|                                                                                     | • Check that the SCSI host bus adapter card and backup software are compatible with the autoloader.                                                                                                    |
| Backup software application<br>on the host does not detect<br>the autoloader.       | • If the backup software detects the drive, but not the autoloader, check that the Autoloader Module or Changer Option is included with the backup software. Most software packages require an additional module to communicate with the autoloader robotics. |
|                                                                                     | • If the backup software detects the autoloader and not the drive, check that you have installed the correct backup software driver.                                                                                                    |
| Changed drive SCSI ID, but<br>the new ID is not recognized<br>by the host computer. | • Check that all SCSI devices on the same bus have different ID numbers.                                                                                                    |
|                                                                                     | • Reboot the host.                                                                                                    |
|                                                                                     | • If the drive remains at SCSI ID 5, regardless of how it is set, then the drive is not communicating with the autoloader.                                                                                                    |
| HP-UX hosts respond slowly<br>or crashes after connecting<br>to the autoloader.     | • Check the SCSI IDs of all devices on the host to ensure there are no conflicts.                                                                                                    |
|                                                                                     | • Check that the backup software does not require SCSI IDs to be in a certain order.                                                                                                    |

Table 4-7Troubleshooting Table

| Drohlom                                                   | Posovow Suggestions                                                                                                    |
|-----------------------------------------------------------|----------------------------------------------------------------------------------------------------|
| Froblem                                                   | Recovery Suggestions                                                                                                    |
| Autoloader Performance                                    |                                                                                                    |
| The autoloader is not<br>efficiently backing up data.     | • Check that the autoloader drive is on its own SCSI bus and not daisy chained to another tape drive or the hard drive.           |
| Operations                                                |                                                                                                    |
| Cannot remember the administration menu password.         | Call your service representative.                                                                                                 |
| Need to abort internal test cycle.                        | • Press [STOP]. The current test loop completes, then the test stops. This may take a few minutes to stop the current test loop.  |
| Cannot write to the tape.                                 | • Check the host device file system access permissions.                                                                           |
|                                                           | • Verify that you are using the correct tape type.                                                                                |
|                                                           | • Check the write-protect tab on the tape to ensure write-<br>enabled status.                                                     |
|                                                           | • Check the Media Event Log for the drive.                                                                                        |
|                                                           | • Try a new tape.                                                                                                    |
| Cleaning                                                  |                                                                                                    |
| Recurring cleaning message.                               | • Replace existing cleaning tape with a new tape.                                                                                 |
|                                                           | • If the message reappears after cleaning the drive, the front panel display will indicate the need to replace the cleaning tape. |
| A brand new tape is used<br>and a drive cleaning icon is  | • Clean the drive using the drive cleaning procedure in<br>"Cleaning a Drive" on page 2-13.                                       |
| displayed.                                                | • If the icon is displayed again within a short amount of time, replace the data tape.                                            |
| An older, frequently used                                 | • Clean the outside of the tape cartridge.                                                                                        |
| tape is loaded and a drive<br>cleaning icon is displayed. | • Clean the drive using the drive cleaning procedure in "Cleaning a Drive" on page 2-13.                                          |

### Table 4-7Troubleshooting Table

| Problem                                                                                                    | Recovery Suggestions                                                                                                    |
|----------------------------------------------------------------------------------------------------|----------------------------------------------------------------------------------------------------|
| An older, frequently used<br>tape causes the cleaning<br>icon to be displayed for the<br>second time during a short<br>period of time. | <ul> <li>Verify the tape is readable by: <ul> <li>Clearing the error message.</li> <li>Reading the tape again.</li> </ul> </li> <li>If the data tape can be read, backup data from the damaged tape to another tape, and discard the damaged one.</li> <li>Replace the cleaning tape.</li> </ul> |
| Firmware                                                                                                    |                                                                                                    |
| Cannot download firmware<br>through the remote<br>management card.                                                                     | • Check that the host or host software has not reserved the autoloader over SCSI.                                                                                                    |

### Table 4-7Troubleshooting Table

Understanding Errors and Troubleshooting Troubleshooting Common Problems

# **5 Removing and Replacing Parts**

# **Chapter Overview**

This chapter includes the following sections:

- Removing and Replacing the Remote Management Card
- Removing and Replacing Drive Modules
- Upgrading Firmware
- Moving or Shipping the Autoloader

# Removing and Replacing the Remote Management Card

# Management Card ON This autoloader contains very sensitive electronic components. It is

**CAUTION** This autoloader contains very sensitive electronic components. It is important to prevent electrostatic discharge (ESD). Use wrist grounding straps and anti-static mats when removing and replacing cards and internal assemblies.

### **Removing the Remote Management Card**

- 1. Ensure that the autoloader is powered off by disconnecting the power cord.
- 2. From the back of the autoloader, remove the Category 5 ethernet cable from the network port of the remote management card.
- 3. Loosen the two thumbscrews at the top of the card with a screwdriver or by hand (see Figure 5-1 on page 5-4).
- 4. Remove the card by gently pulling it straight out from the autoloader.

### **Replacing the Remote Management Card**

- 1. Ensure that the autoloader is powered off by disconnecting the power cord.
- 2. Align the sides of the card with the recessed guide tracks inside the autoloader. The card fits between the top and bottom tracks (see Figure 5-1 on page 5-4).
- 3. Gently slide the card in, ensuring that it remains aligned with the recessed guide tracks. There is some resistance as the card connector engages with the connector on the autoloader.
- 4. Tighten the thumbscrews on the card by hand to secure it to the autoloader.
- 5. Power on the autoloader.

### Removing and Replacing Parts Removing and Replacing the Remote Management Card

- 6. Download new firmware if the partial availability error appears. The front panel will display **Firmware Update Needed**. See "Upgrading Firmware" on page 5-10 for more information.
- 7. Check the remote management card configuration from the autoloader front panel. See "Configuring the Remote Management Card" on page 3-9.

#### Figure 5-1Removing and Replacing a Remote Management Card

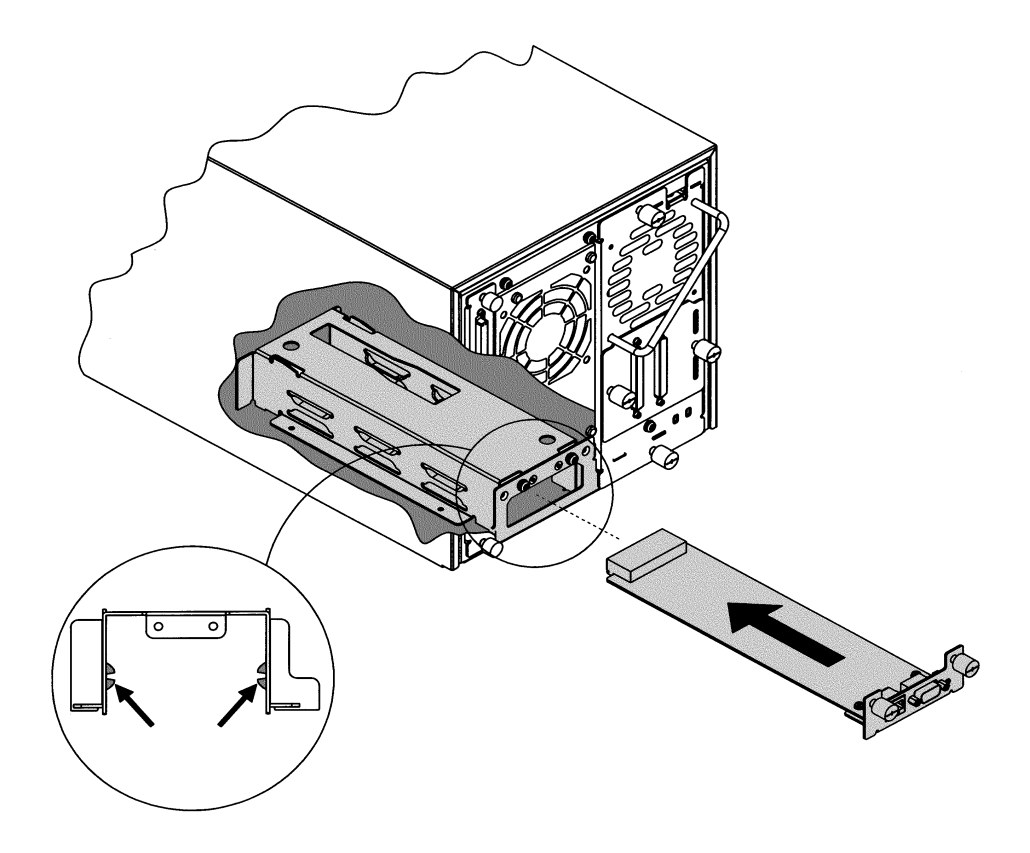

# **Removing and Replacing Drive Modules**

This section explains how to replace a drive module in the following situations:

- The autoloader is powered off.
- The autoloader is powered on.

If the autoloader needs to remain powered on when you are replacing the drive, you need to check that the backup software supports this feature.

### Unloading a Tape from a Drive

Before replacing a drive, unload any tape from the drive. From the **Drive Operations** menu, select **[Unload Tape from Drive]** to move the tape from the drive module to the original slot where the tape was located. The tape is automatically rewound before it is unloaded.

### Taking a Drive Offline

If you want to replace the drive while the autoloader is powered on, you must take it offline. If the autoloader does not need to be powered on to replace the drive, proceed to "Removing the Drive Module" on page 5-6. Only take the drive offline if the host backup software supports online drive repair.

To take the drive offline when the autoloader is powered on:

- 1. Verify the drive module's status by checking the LEDs on the back of the drive module ("Using LEDs to Determine Status" on page 4-14).
- 2. If the drive module is not already offline, go to the Administration and then Online Drive Repair menus.
- 3. Select [**Put drive offline**]. The front panel indicates the success or failure of this operation.

# **Removing the Drive Module**

| NOTE       | To preserve SCSI communications, do not loosen or remove the SCSI cable(s) connected to the outside of the drive module. <i>The connection to be removed is located inside the drive module</i> . |
|------------|----------------------------------------------------------------------------------------------------|
|            | When the drive module has been successfully taken offline, the LED on<br>the back of the drive will be flashing yellow. Remove the drive module<br>using the steps below:                         |
|            | 1. Verify the external SCSI cable(s) are tightened to the connector plate.                                                                                                    |
|            | 2. Loosen the thumbscrews on each side of the connector plate, located in the middle of the drive module (Figure 5-2). If this is your first time loosening the thumbscrews, use a screwdriver.   |
|            | 3. Gently remove the connector plate with SCSI cable(s) still connected.                                                                                                    |
| CAUTION    | Use standard precautions for electro-static discharge (ESD) protection.                                                                                                    |
|            | 4. Grasp the ribbon cable that is plugged into the drive module. Remove the cable by pulling the connector to the left. See Figure 5-2 for the location of the ribbon cable and connector.        |
| Figure 5-2 | <image/>                                                                                                    |

- 5. Lay the connector assembly to the side, allowing the external cables to hang from the connector. Do not disconnect external cables from the connector plate.
- 6. Loosen the top and bottom thumbscrews on the drive module (Figure 5-3).
- 7. Using the handle that is mounted on the back of the drive module, pull the drive module straight out with one hand while supporting the bottom of the drive module with the other hand.

# **CAUTION** As the drive module is pulled out, support the bottom of the drive module to avoid dropping or damaging it.

#### Figure 5-3 Removing a Drive

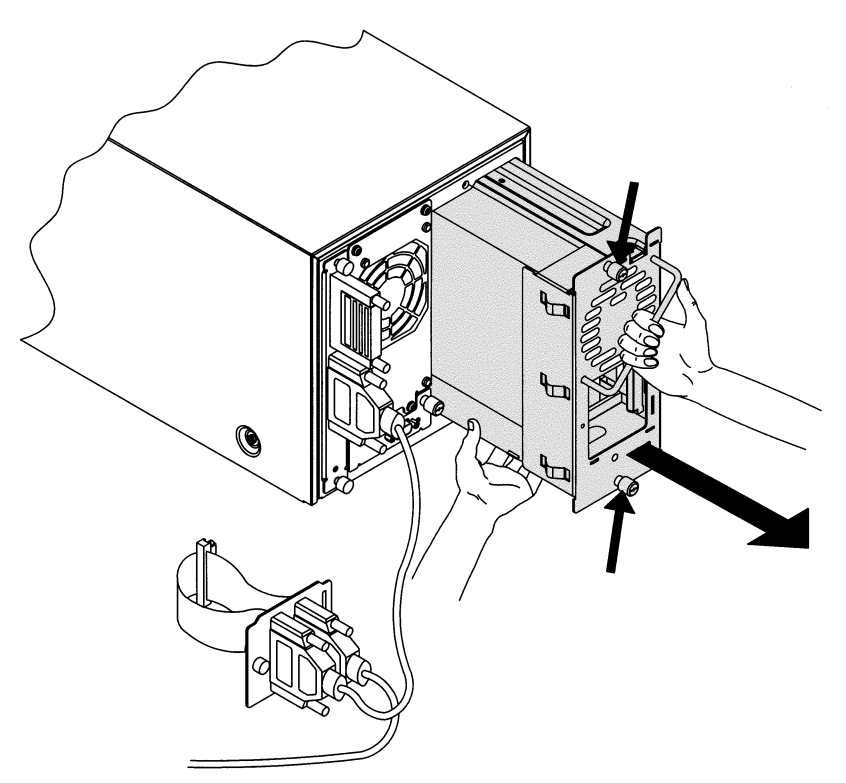

Removing and Replacing Parts Removing and Replacing Drive Modules

### **Installing a Drive Module**

- 1. Hold the drive module with one hand on the drive module handle while the other hand supports the drive (Figure 5-4).
- 2. Install the drive by inserting the rail at the top of the drive module into the slot at the top of the drive module opening. There is some resistance as the drive connector engages with the connector on the autoloader.

Figure 5-4

### **Installing a Drive Module**

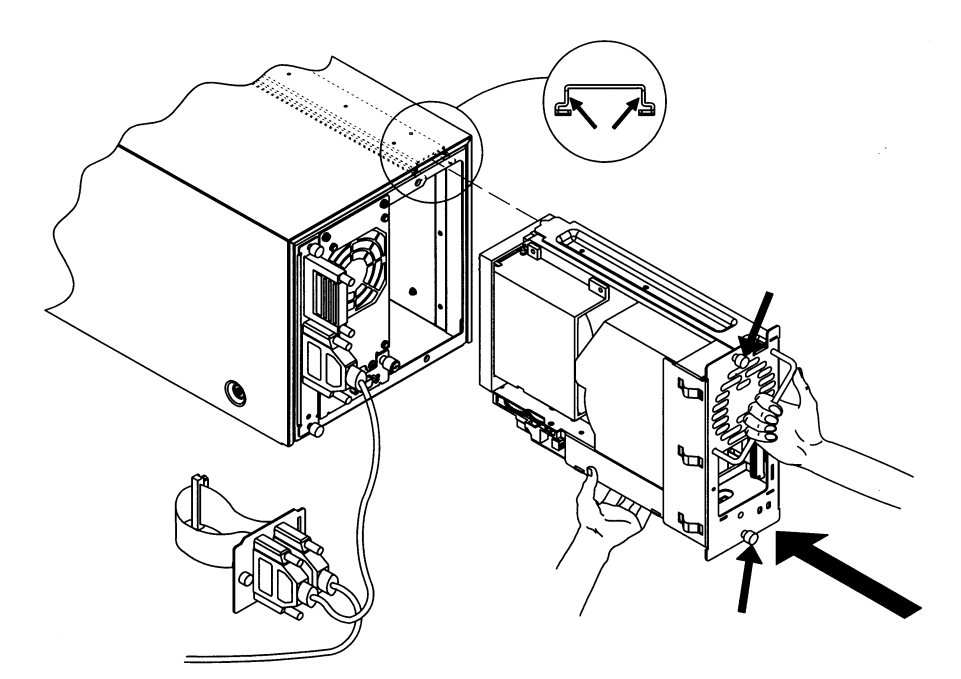

- 3. Tighten the top and bottom thumbscrews by hand, securing the drive module into the autoloader.
- 4. Plug the ribbon connector into the back of the drive module (Figure 5-2 on page 5-6).
- 5. Gently fold the ribbon cable (attached to the plate and SCSI cable) into the back of the drive module.
- 6. Holding the connector plate in place, tighten the thumbscrews by hand.

### **Bringing the Drive Online**

- 1. To bring the new drive online, enter the Administration then the Online Drive Repair menus.
- 2. Select [Put drive online] to bring the drive back online.

The autoloader will automatically run a self-test when the drive has been brought online.

# **NOTE** You may need to use the host backup software to recognize the new drive when bringing it online. If the software does not have the capability to automatically detect the new drive, you may need to reboot the host.

# **Upgrading Firmware**

This section details the processes for upgrading autoloader and drive firmware. Some of the processes used for upgrading autoloader firmware are different from those used to upgrade drive firmware.

Firmware can be downloaded by:

- Using the remote management card (*autoloader only*)
- Using a firmware upgrade tape (*drive only*)

### **Checking the Firmware Revision**

Before downloading new firmware, check your current firmware revisions.

**NOTE** If the autoloader is in a partial availability state (solid amber LED) due to a firmware mismatch, download new firmware.

- 1. Ensure the autoloader is powered on.
- 2. Use the following menu from the front panel:

| Main Menu ->       |  |
|--------------------|--|
| Information ->     |  |
| Firmware Revisions |  |

You can also check your current firmware revisions from the remote management card:

- 1. Enter the designated IP address into the web browser to launch the web-based library administrator pages.
- 2. Select the **[Report]** tab.
- 3. Scroll down to the **Firmware Revisions** section of the page to view your autoloader and drive firmware revisions.

| NOTE | Ensure that your backup software does not "SCSI reserve" the autoloader, as this can prevent a firmware download.                                                                                                    |
|------|----------------------------------------------------------------------------------------------------|
|      | Using the Remote Management Card<br>(Autoloader Firmware Only)                                                                                                    |
|      | All autoloader components, except drives, can be easily downloaded from the remote management card.                                                                                                    |
| NOTE | The firmware files must be loaded on the local host computer before downloading firmware.                                                                                                    |
|      | 1. Once the autoloader is configured for network access, enter the IP address within your web browser to launch the web-based library administrator pages. (See "Configuring the Remote Management Card" on page 3-9.) |
|      | 2. Select the [Configuration] tab from the main screen.                                                                                                    |
|      | 3. Select the [Firmware Download].                                                                                                    |
|      | 4. Enter the full pathname for the download file, or use the [Browse] button to locate the file.                                                                                                    |
| NOTE | The autoloader administrator password is required for this process. If the password is not set, you will not be permitted to download firmware.                                                                        |
|      | 5. Select <b>[Start Firmware Download]</b> to begin downloading the autoloader firmware.                                                                                                    |
|      | Once the download process begins, the progress and status of the download will display on the lower half of your screen.                                                                                               |
| NOTE | The firmware download may take several minutes to complete.                                                                                                    |

## Using a Firmware Upgrade Tape (Drive Firmware Only)

- 1. Call your service representative to get the drive upgrade tape.
- 2. Ensure the drive is empty.

If a tape is in the drive, use the front panel display to return the tape to a storage slot. See "Unloading a Tape from the Drive" on page 2-12.

- 3. Load the firmware upgrade tape into an empty slot on the autoloader. Note the slot number. See "Accessing Tapes in the Autoloader" on page 2-10.
- 4. Use the following menu to perform the firmware upgrade:

#### Main Menu ->

Administration ->

**Upgrade Drive Firmware** 

- 5. From the **Upgrade Drive Firmware** menu, use the [-] or [+] key to select the slot containing the firmware upgrade tape. Select [**OK**].
- 6. Watch the upgrade status on the autoloader's front panel. The tape will return to the original storage slot when the procedure is complete.
- 7. Remove the firmware upgrade tape from the autoloader.

|                                                                       | Moving or Shipping the Autoloader                                                                                                    |
|-----------------------------------------------------------------------|----------------------------------------------------------------------------------------------------|
|                                                                       | To move or ship the autoloader:                                                                                                    |
|                                                                       | 1. Verify that the drive is empty.                                                                                                    |
|                                                                       | 2. If the drive contains a tape, unload it. Refer to the backup software documentation, or use the front panel menu (see "Unloading a Tape from the Drive" on page 2-12).                                                                                                    |
|                                                                       | 3. Remove all tapes from the autoloader.                                                                                                    |
|                                                                       | 4. When shipping, lock the transport by running the <b>Lock Transport</b> front panel test to prevent damage (see "Running Autoloader Diagnostics Tests" on page 3-20).                                                                                                    |
| CAUTION Do not pow<br>power from<br>loss and/or<br>LAN, be su<br>off. | Do not power off the autoloader until the interface is inactive. Removing<br>power from a SCSI peripheral when the bus is active can result in data<br>loss and/or indeterminate bus states. If your computer is connected to a<br>LAN, be sure to check with your system administrator before powering<br>off. |
|                                                                       | 5. Power off the autoloader. The power "standby" switch is recessed to avoid accidental power cycles. Disconnect the power cable.                                                                                                    |
|                                                                       | 6. To ship the autoloader, remove all external cords, cables, and terminators. For an internal move, only disconnect the power cable, remote management card cable, and SCSI cable to the host.                                                                                                    |
| NOTE                                                                  | You do not need to remove the SCSI cable that connects the controller to the drive module unless the autoloader is being shipped.                                                                                                    |

Removing and Replacing Parts Moving or Shipping the Autoloader

- 7. For autoloaders mounted in a rack:
  - a. Extend the rack's anti-tip foot.

# WARNING Lower the rack's leveler feet, and extend the rack's anti-tip device. Failure to extend the anti-tip device could result in personal injury or damage to the tape autoloader if the rack tips over.

- b. Loosen the screws that secure the autoloader into place (Figure 1-5 on page 1-14). The screws are located in front of the trim bracket and filler panel.
- c. Using two people or an appropriately rated mechanical lift, remove the autoloader from the rack tray by sliding it out and supporting it from the bottom.
- 8. Re-install the internal packaging to secure the magazine inside the autoloader (see "Removing Internal Packaging" on page 1-17).
- 9. Place the autoloader into the original packaging box. If you no longer have the original packaging, contact your service representative to purchase the packaging kit.
# A Technical Specifications

| Characteristic                        | Specification                       |  |  |
|---------------------------------------|-------------------------------------|--|--|
| Temperature/Humidity                  |                                     |  |  |
| Operating                             | 10° to 35° C                        |  |  |
| Non-operating                         | -35° to 65° C                       |  |  |
| Operating wet-bulb<br>temperature     | 25° C maximum                       |  |  |
| Non-operating wet-bulb<br>temperature | 40° C maximum                       |  |  |
| Gradient                              | 10° C per hour                      |  |  |
| Transportation                        | -30 to 60° C (<14 consecutive days) |  |  |
| Humidity                              |                                     |  |  |
| Operating                             | 20% to 80% RH non-condensing        |  |  |
| Non-operating                         | 10% to 90% RH non-condensing        |  |  |
| Shock                                 |                                     |  |  |
| Operating                             | 4.0 g 11 ms (half-sine)             |  |  |
| Non-operating                         | 30 g/206 inches/second              |  |  |
| Vibration (5-500 Hz)                  |                                     |  |  |
| Operating                             | 0.21g RMS (random)                  |  |  |
| Non-operating                         | 2.1g RMS (random)                   |  |  |
| Operating                             | 0.25g (0-peak, swept-sine)          |  |  |
| Non-operating                         | .5g (0-peak, swept-sine)            |  |  |

# **Autoloader Specifications**

| Description                                                                                                    | Specification                                                    |
|----------------------------------------------------------------------------------------------------|------------------------------------------------------------------|
| Average tape access time                                                                                                    | 15 seconds                                                       |
| Average tape exchange time<br>(mean time to eject tape from<br>drive, robotically exchange tape<br>from magazine and reload drive) | 35 seconds                                                       |
| Storage capacity                                                                                                    | 360 GB (native)                                                  |
| MTBF                                                                                                    | 100,000 Hours (robotics only)<br>50,000 Hours (including drives) |
| Mean Swap Between Failure<br>(MSBF)                                                                                                | 1,000,000 swaps (robotics)                                       |
| Line voltage                                                                                                    | 100-127/200-240 VAC                                              |
| Line frequency                                                                                                    | 50-60 HZ                                                         |
| Power consumption                                                                                                    | Typical: 100W, Max: 120W                                         |

# **Physical Specifications**

| Description                | Library                     |
|----------------------------|-----------------------------|
| Standalone specifications: |                             |
| • Height                   | • 23 cm (9 inches)          |
| • Width                    | • 24.3 cm (9.5 inches)      |
| • Depth                    | • 60 cm (27 inches)         |
| Rackmount specifications:  |                             |
| • Height                   | • 21.5 cm (8.5 inches)      |
| • Width                    | • 22.1 cm (8.7 inches)      |
| • Depth                    | • 60 cm (27 inches)         |
| Weight (net)               | 23 kg (50 lbs)              |
| Weight (packaged)          | 24.5 kg (54 lbs)            |
| Interface                  | LVDS, HVDS, or 10/100 BaseT |

# **SCSI Cable Specifications**

| Fast SCSI                    |                                          | Normal/Slow SCSI                        |
|------------------------------|------------------------------------------|-----------------------------------------|
|                              | 10 MB/second Narrow<br>20 MB/second Wide | 5 MB/second Narrow<br>10 MB/second Wide |
| Single-Ended                 | 3 meters                                 | 6 meters                                |
| Low Voltage<br>Differential  | 12 meters                                | 12 meters                               |
| High Voltage<br>Differential | 25 meters                                | 25 meters                               |

NOTE

Ensure all cables conform to the ANSI SCSI specifications.

# **Barcode Specifications**

| Description           | Specification                    |
|-----------------------|----------------------------------|
| Message               | 6-character (2 alpha, 4 numeric) |
| Dimensions            | 2.2 inches x .82 inches          |
| Symbology             | code 39 without check digit      |
| Start/Stop Characters | */*                              |
| Narrow Bar            | 0.014 inches                     |
| Ratio                 | 2.5:1                            |
| Print Quality         | ANSI Grade "A"                   |

# B Error Code and Qualifier Reference Table

# **Autoloader Error Codes**

Table B-1 lists the hard error codes and suggestions for recovery. Use the recovery instructions from the front panel display or the table below to help troubleshoot the autoloader.

 Table B-1
 Error Codes and Recovery Procedures

| Front<br>Panel<br>Decimal<br>Error | Hex<br>Error | Description                                          | Recovery Method                                                                                                    |
|------------------------------------|--------------|------------------------------------------------------|----------------------------------------------------------------------------------------------------|
| 0                                  | 00H          | Error code not set.                                  | Power cycle the autoloader.                                                                                                    |
|                                    |              |                                                      | • Observe the LEDs on the back of the autoloader controller card and then review the LED strategy in "Using LEDs to Determine Status" on page 4-14. |
| 1-8                                | 01H -<br>08H | Failed autoloader controller self                    | 01h through 08h are controller tests. These errors are possible only on power-up.                                                                   |
|                                    |              | test.                                                | • Power cycle the autoloader.                                                                                                    |
|                                    |              |                                                      | • Observe the LEDs on the back of the autoloader controller card and then review the LED strategy in "Using LEDs to Determine Status" on page 4-14. |
| 9                                  | 09H          | Failed translate<br>motor test.                      | Cannot translate the transport.                                                                                                    |
|                                    |              |                                                      | • Check for a possible obstruction in the transport pathway and remove it.                                                                          |
|                                    |              |                                                      | • If the transport moves a little, but cannot fully rotate around the assembly, a faulty motor is indicated.                                        |
| 12                                 | 0CH          | CH Failed to find the<br>translate home<br>position. | • Make sure that all tape cartridges are fully seated in their slots.                                                                               |
|                                    |              |                                                      | • Upgrade autoloader firmware.                                                                                                    |

| Front<br>Panel<br>Decimal<br>Error | Hex<br>Error | Description                                                   | Recovery Method                                                                                                    |
|------------------------------------|--------------|---------------------------------------------------------------|----------------------------------------------------------------------------------------------------|
| 15                                 | 0FH          | Has wrong<br>autoloader<br>firmware.                          | Download new firmware.                                                                                                    |
| 18                                 | 12H          | Failed because front door is open.                            | Close the front door.                                                                                                    |
| 21                                 | 15H          | Failed to detect the chassis fan.                             | Check the chassis fan cable connection.                                                                                                    |
| 23                                 | 17H          | Failed to detect<br>the front panel<br>cable.                 | Check the front panel cable connections.                                                                                                    |
| 24                                 | 18H          | Failed bar code<br>reader self test.                          | Power cycle the autoloader.                                                                                                    |
| 27                                 | 1BH          | Failed to<br>communicate with<br>the transport<br>controller. | Run the <b>Recalibrate Loader</b> diagnostic test.                                                                                                 |
| 28                                 | 1CH          | Failed because<br>transport<br>controller needs<br>firmware.  | Update the autoloader's firmware.                                                                                                    |
| 29                                 | 1DH          | Failed transport<br>firmware<br>download.                     | Retry downloading firmware.                                                                                                    |
| 50                                 | 32H          | Test not run, an<br>invalid test<br>number was<br>specified.  | If incorrect test number was designated when<br>initiating a test over the SCSI interface, select<br>desired number and then re-initiate the test. |

## Table B-1 Error Codes and Recovery Procedures

| Front<br>Panel<br>Decimal<br>Error | Hex<br>Error | Description                                                 | Recovery Method                                                                                                    |
|------------------------------------|--------------|-------------------------------------------------------------|----------------------------------------------------------------------------------------------------|
| 51                                 | 33H          | Test not run, the<br>cartridge<br>locations are<br>invalid. | <ul> <li>The autoloader needs at least one tape and<br/>an empty slot to perform this test.</li> <li>Power cycle, and run the Recalibrate Loader</li> </ul>                                                                              |
| 52                                 | 34H          | Test not run, an<br>inventory check is<br>needed.           | <ul> <li>Run the Inventory Check test.</li> <li>Update the backup software to show the correct tape and slot configuration.</li> </ul>                                                                                                   |
| 53                                 | 35H          | Failed to complete<br>the diagnostic<br>test.               | <ul><li> Power cycle.</li><li> Check the error log.</li></ul>                                                                                                    |
| 54                                 | 36H          | Test not run, some<br>elements are<br>reserved.             | Check the backup software documentation to disable the reserved condition on the host.                                                                                                    |
| 56                                 | 38H          | Test not run, the<br>cartridge<br>locations are<br>invalid. | <ul> <li>The autoloader needs at least one tape and<br/>an empty slot to perform this test. For a<br/>drive test, it cannot rewind the media.</li> <li>Power cycle, and run the Recalibrate Loader<br/>diagnostic test again.</li> </ul> |
| 57                                 | 39H          | Test not run, need<br>more cartridges in<br>the autoloader. | Load one additional tape into the autoloader.                                                                                                    |
| 58                                 | 3AH          | Test not run, the<br>transport<br>contains a<br>cartridge.  | Run the <b>Empty Transport</b> test.                                                                                                    |
| 59                                 | 3BH          | Failed to load a<br>cartridge into a<br>magazine slot.      | <ul> <li>Ensure there are no obstructions in the magazine and transport.</li> <li>Run the Recalibrate Loader diagnostic test.</li> </ul>                                                                                                 |

| Table B-1 | Error Codes and Recovery Procedures |
|-----------|-------------------------------------|
|-----------|-------------------------------------|

| Front<br>Panel<br>Decimal<br>Error | Hex<br>Error | Description                                                        | Recovery Method                                                                                                    |
|------------------------------------|--------------|--------------------------------------------------------------------|----------------------------------------------------------------------------------------------------|
| 60                                 | 3CH          | Failed to unload a<br>cartridge from a<br>magazine slot.           | <ul> <li>Ensure there are no obstructions in the magazine and transport.</li> <li>Power cycle.</li> </ul>                                                                               |
| 61                                 | 3DH          | Failed inventory<br>check on a<br>magazine slot.                   | <ul> <li>Note the error code qualifier to help<br/>determine appropriate testing (page B-10).</li> <li>Check magazine back slot for debris or<br/>marks. Clean if necessary.</li> </ul> |
| 62                                 | ЗЕН          | Failed to load a<br>cartridge into a<br>drive.                     | <ul><li>Ensure there are no obstructions in the drive and transport.</li><li>Power cycle.</li></ul>                                                                                     |
| 63                                 | 3FH          | Failed to unload a<br>cartridge from a<br>drive.                   | <ul> <li>Ensure there are no obstructions in the drive and transport.</li> <li>Power cycle.</li> </ul>                                                                                  |
| 64                                 | 40H          | Failed inventory check on a drive.                                 | Power cycle the autoloader.                                                                                                    |
| 65                                 | 41H          | Failed while<br>checking for a<br>cartridge in the<br>transport.   | Power cycle the autoloader.                                                                                                    |
| 66                                 | 42H          | Failed to move<br>after finding the<br>translate home<br>position. | <ul> <li>Ensure there are no obstructions in the magazine and transport.</li> <li>Run the Recalibrate Loader diagnostic test.</li> </ul>                                                |
| 69                                 | 45H          | Failed to measure<br>the length of the<br>transport<br>mechanism.  | Run the <b>Recalibrate Loader</b> diagnostic test.                                                                                                    |

## Table B-1 Error Codes and Recovery Procedures

| Front<br>Panel<br>Decimal<br>Error | Hex<br>Error | Description                                                          | Recovery Method                                                                                                    |
|------------------------------------|--------------|----------------------------------------------------------------------|----------------------------------------------------------------------------------------------------|
| 70                                 | 46H          | Failed inventory<br>check, transport<br>contains a<br>cartridge.     | Run the <b>Recalibrate Loader</b> diagnostic test.                                                                                                    |
| 72                                 | 48H          | Failed to clear the<br>transport path<br>after a power<br>cycle.     | Note the error code qualifier to help<br>determine appropriate testing (page B-10).                                                                                                    |
| 74                                 | 4AH          | Failed because<br>drive module is<br>not connected or<br>has failed. | <ul> <li>Ensure that the drive module is fully inserted in the drive slot.</li> <li>Note the LEDs on the drive modules. Then review the LED strategy in "Using LEDs to Determine Status" on page 4-14. If the LED indicates failure, replace the drive</li> </ul> |
| 75                                 | 4BH          | Failed to detect drive fans.                                         | module.<br>Note the error code qualifier to help<br>determine appropriate testing (page B-10).                                                                                                    |
| 76                                 | 4CH          | Failed to perform<br>an inventory<br>check.                          | Power cycle the autoloader.                                                                                                    |
| 80                                 | 50H          | Drive tested<br>reports hardware<br>error on power-<br>up.           | <ul><li>Power cycle the autoloader and re-try.</li><li>Replace the drive module if unsuccessful.</li></ul>                                                                                                    |
| 81                                 | 51H          | Autoloader failed<br>during<br>initialization.                       | Power cycle the autoloader.                                                                                                    |

## Table B-1Error Codes and Recovery Procedures

| Front<br>Panel<br>Decimal<br>Error | Hex<br>Error | Description                                                      | Recovery Method                                                                                                    |
|------------------------------------|--------------|------------------------------------------------------------------|----------------------------------------------------------------------------------------------------|
| 82                                 | 52H          | Incorrect external<br>SCSI connection.                           | <ul> <li>Check the cable configuration.</li> <li>Ensure the cable supports your autoloader configuration (LVDS, HVDS, or single</li> </ul> |
|                                    |              |                                                                  | ended).                                                                                                    |
| 100                                | 64H          | Failed comm from<br>autoloader<br>controller to drive<br>module. | Power cycle the autoloader.                                                                                                    |
| 101                                | 65H          | Failed comm from<br>drive module<br>controller to drive.         | Power cycle the autoloader.                                                                                                    |
| 102                                | 66H          | I2C command drive timeout.                                       | Command timeout to the drive. Retry the command.                                                                                           |
| 103                                | 67H          | Failed drive                                                     | Power cycle the autoloader and re-try.                                                                                                    |
|                                    |              | module controller.                                               | • Replace the drive module if unsuccessful.                                                                                                |
| 104                                | 68H          | Failed to setup<br>the drive module<br>at power up.              | Power cycle the autoloader.                                                                                                    |
| 105                                | 69H          | I2C command drive timeout.                                       | • Check the controller LEDs on the back of the autoloader ("Using LEDs to Determine Status" on page 4-14).                                 |
|                                    |              |                                                                  | Power cycle the autoloader.                                                                                                    |
| 130                                | 82H          | Failed communication                                             | • Ensure the remote management card is correctly installed.                                                                                |
|                                    |              | trom autoloader<br>controller to<br>remote<br>management<br>card | • Power cycle the autoloader.                                                                                                    |

## Table B-1 Error Codes and Recovery Procedures

| Front<br>Panel<br>Decimal<br>Error | Hex<br>Error | Description                                           | Recovery Method                                                                                                 |
|------------------------------------|--------------|-------------------------------------------------------|----------------------------------------------------------------------------------------------------|
| 131                                | 83H          | Failed to detect<br>the remote<br>management<br>card. | <ul><li>Ensure the remote management card is correctly installed.</li><li>Power cycle the autoloader.</li></ul> |
| 132                                | 84H          | I2C command<br>remote<br>management<br>timeout.       | Command timeout to the drive. Retry the command.                                                                |
| 133                                | 85H          | Failed remote<br>management<br>card.                  | Power cycle the autoloader.                                                                                     |
| 140                                | 8CH          | I2C command<br>front panel send<br>did not complete.  | Retry the last operation.                                                                                       |
| 141                                | 8DH          | I2C front panel board missing.                        | Check the front panel and front panel cable connections.                                                        |
| 142                                | 8EH          | I2C command<br>front panel board<br>timeout.          | Command timeout to the drive. Retry the command.                                                                |
| 143                                | 8FH          | I2C command<br>front panel board<br>failed.           | The controller has failed.                                                                                      |
| 150-155                            | 96H -<br>9BH | Failed transport<br>controller self<br>test.          | Note the error code qualifier to help<br>determine appropriate testing (page B-10).                             |
| 157                                | 9DH          | Failed to detect<br>transport plunge<br>motor cable.  | Note the error code qualifier to help<br>determine appropriate testing (page B-10).                             |

## Table B-1Error Codes and Recovery Procedures

| Front<br>Panel<br>Decimal<br>Error | Hex<br>Error | Description                                                | Recovery Method                                                                     |
|------------------------------------|--------------|------------------------------------------------------------|-------------------------------------------------------------------------------------|
| 158                                | 9EH          | Failed to detect<br>transport<br>translate motor<br>cable. | Note the error code qualifier to help<br>determine appropriate testing (page B-10). |
| 159                                | 9FH          | Failed to detect<br>transport CCD<br>cable.                | Note the error code qualifier to help<br>determine appropriate testing (page B-10). |
| 160                                | АОН          | Failed to detect<br>transport<br>illuminator cable.        | Note the error code qualifier to help<br>determine appropriate testing (page B-10). |

## Table B-1 Error Codes and Recovery Procedures

## **Common Error Code Qualifiers**

| Decimal<br>Error | Hex<br>Error | Description                                                                         | Recovery Procedure                                                                                          |
|------------------|--------------|-------------------------------------------------------------------------------------|----------------------------------------------------------------------------------------------------|
| 0                | 00H          | Qualifier code is unknown.                                                          | • Check the error code (page B-2).                                                                          |
| 10               | 0AH          | Plunge motion system detected an over voltage.                                      | <ul><li>Check the error code.</li><li>Clear the transport path.</li></ul>                                   |
| 11               | 0BH          | Plunge motion system detected<br>an over force.                                     | <ul><li> Power the unit down.</li><li> Clear the transport path.</li><li> Power the unit back on.</li></ul> |
| 12               | 0CH          | Plunge motion system detected an error.                                             | <ul><li> Power cycle.</li><li> Clear the transport path.</li></ul>                                          |
| 13               | 0DH          | Plunge motion system timed out.                                                     | Power cycle.                                                                                                |
| 19               | 13H          | Translate motion system<br>detected an unknown error.                               | <ul><li>Check the error code.</li><li>Clear the transport path.</li></ul>                                   |
| 20               | 14H          | Translate motion system<br>detected an over voltage.                                | • Clear the transport path.                                                                                 |
| 21               | 15H          | Translate motion system<br>detected an over force.                                  | <ul><li> Power the unit down.</li><li> Clear the transport path.</li></ul>                                  |
| 22               | 16H          | Translate motion system<br>detected an error.                                       | <ul><li> Power cycle.</li><li> Clear the transport path.</li></ul>                                          |
| 26               | 1AH          | Translate motion system failed<br>to detect a hardstop or the edge<br>of the frame. | <ul> <li>Run Recalibrate Loader test.</li> <li>Run Test Lateral Encoder test.</li> </ul>                    |
| 29               | 1DH          | The translate motion system<br>attempted a move when it<br>wasn't ready.            | • Run <b>Recalibrate Loader</b> front panel test.                                                           |

#### Table B-2Error Code Qualifiers

| Decimal<br>Error | Hex<br>Error | Description                                                         | Recovery Procedure                                                                          |
|------------------|--------------|---------------------------------------------------------------------|---------------------------------------------------------------------------------------------|
| 33               | 21H          | Failed to detect a cartridge in the drive.                          | • Run Recalibrate Loader test,<br>followed by Check Inventory<br>test.                      |
|                  |              |                                                                     | • Power cycle.                                                                              |
| 36               | 24H          | Drive module failed to eject a tape.                                | • Take the drive offline and back online.                                                   |
|                  |              |                                                                     | • Power cycle.                                                                              |
| 37               | 25H          | Failed to detect the drive hardstop while loading a tape.           | • Run Recalibrate Loader test, followed by Check Inventory test.                            |
|                  |              |                                                                     | • Power cycle.                                                                              |
| 42               | 2AH          | Drive module is missing or not communicating.                       | • Check that the drive is installed and online.                                             |
| 47               | 2FH          | Drive module fan is not working<br>properly.                        | • Check for obstructions in the drive fan.                                                  |
|                  |              |                                                                     | • Try bringing the drive back online.                                                       |
|                  |              |                                                                     | • Replace the drive.                                                                        |
| 48               | 30H          | Failed to detect that the transport has loaded a tape.              | • Run Test Lateral Loader test,<br>Recalibrate Loader test,<br>followed by Check Inventory. |
| 50               | 32H          | Failed to detect the magazine hardstop while loading a tape.        | • Run Recalibrate Loader test, followed by Check Inventory test.                            |
|                  |              |                                                                     | • Power cycle.                                                                              |
| 54               | 36H          | Failed to detect the magazine<br>hardstop while removing a<br>tape. | • Run Recalibrate Loader test,<br>followed by Check Inventory<br>test.                      |
|                  |              |                                                                     | • Power cycle.                                                                              |

## Table B-2Error Code Qualifiers

# Error Code and Qualifier Reference Table **Autoloader Error Codes**

| Decimal<br>Error | Hex<br>Error | Description                                                                  | Recovery Procedure                                                                                                    |
|------------------|--------------|------------------------------------------------------------------------------|----------------------------------------------------------------------------------------------------|
| 56               | 38H          | Failed to empty the transport<br>during an inventory check.                  | <ul> <li>Ensure there is a vacant slot.</li> <li>Run Recalibrate Loader test, followed by Check Inventory test.</li> </ul> |
| 60               | 3CH          | Internal communication on the I2C bus has failed.                            | <ul> <li>Run Recalibrate Loader test,<br/>followed by Check Inventory<br/>test.</li> <li>Power cycle.</li> </ul>           |
| 83               | 53H          | Failed during a diagnostic test.                                             | Run Recalibrate Loader test,<br>followed by Check Inventory<br>test.                                                       |
| 86               | 56H          | Timed out on a command sent<br>to the transport controller.                  | <ul> <li>Run diagnostic test again.</li> <li>Verify that the transport<br/>LEDs are on and green.</li> </ul>               |
|                  |              |                                                                              | • Clear any obstructions from the transport path.                                                                          |
| 87               | 57H          | Infra-red transmission error on<br>a command to the transport<br>controller. | Power cycle.                                                                                                    |
| 88               | 58H          | Attempted to overlap<br>commands to the transport<br>controller.             | <ul> <li>Run Recalibrate Loader test.</li> <li>Clear the transport path.</li> <li>Power cycle.</li> </ul>                  |
| 89               | 59H          | Transport controller was reset.                                              | • Run Recalibrate Loader test.                                                                                             |
| 91               | 5BH          | Infra-red transmission error from the transport controller.                  | Power cycle.                                                                                                    |

Table B-2Error Code Qualifiers

| Decimal<br>Error | Hex<br>Error | Description                                                 | Recovery Procedure                                               |
|------------------|--------------|-------------------------------------------------------------|------------------------------------------------------------------|
| 92               | 5CH          | Transport controller timed out while executing a command.   | • Verify that the transport LEDs are on and green.               |
|                  |              |                                                             | • Clear any obstructions from the transport path.                |
| 93               | 5DH          | General infra-red<br>communication error.                   | • Verify that the transport<br>LEDs are on and green.            |
|                  |              |                                                             | • Clear any obstructions from the transport path.                |
| 94               | 5EH          | Failed to establish infra-red communication with transport. | • Verify that the transport<br>LEDs are on and green.            |
|                  |              |                                                             | • Clear any obstructions from the transport path.                |
| 95               | 5FH          | Transport controller needs firmware downloaded.             | • Download new autoloader firmware.                              |
| 96               | 60H          | Bad infra-red data transfer transmission.                   | • Verify that the transport<br>LEDs are on and green.            |
|                  |              |                                                             | • Clear any obstructions from the transport path.                |
| 97               | 61H          | Drive hardware - error detected<br>during drive power up.   | Replace the drive.                                               |
| 98               | 62H          | Drives failed to return good, power fail.                   | Power cycle.                                                     |
| 100              | 64H          | Transport cannot traverse<br>entire translate path.         | • Clear any obstructions from the transport path.                |
| 101              | 65H          | Drive rejected the load of a tape.                          | <ul><li>Replace tape cartridge.</li><li>Replace drive.</li></ul> |

## Table B-2Error Code Qualifiers

Error Code and Qualifier Reference Table **Autoloader Error Codes** 

# C Safety and Regulatory Information

#### Appendix C

# **Declaration of Conformity**

|            |                                                                                                    |                                                                                                    | Declaration of Conformity<br>according to ISO/IEC Guide 22 and EN 45014                                                                                                    |
|------------|----------------------------------------------------------------------------------------------------|----------------------------------------------------------------------------------------------------|----------------------------------------------------------------------------------------------------|
| Manufac    | turer's Na                                                                                                    | ame:                                                                                                    | Hewlett-Packard Co.                                                                                                    |
| Manufac    | turer's Ac                                                                                                    | ldress:                                                                                                    | Storage Systems Division<br>700 71st Avenue<br>Greedev CO 80624 USA                                                                                                    |
| declares,  | that the p<br>Product N                                                                                                    | roduct<br>Name:                                                                                                    | HP Surestore Tape Autoloader 1/9                                                                                                    |
|            | Model Nu                                                                                                    | imbers:                                                                                                    | HP N2724NAZ, C7145F, C7145H, C7745F, C7745H, C7145LA, A4640A, C7745LA,<br>A4650A, C7146LA, A4646A, C7746LA, A4656A, C7145RA, C7145SA, A4642A,<br>C7145RB, C7145SB, A4641A, C7745RA, C7745SA, A4652A, C7745RB, C7745SB,<br>A4651A, C7146RA, C7146SA, A4648A, C7146RB, C7146SB, A4647A, C7746RA,<br>C7746SA, A4658A, C7746RB, C7746SB, A4657A                                                                                                    |
|            | Product (                                                                                                    | Options:                                                                                                    | All Options                                                                                                    |
| conforms   | to the fol                                                                                                    | lowing Pr                                                                                                    | roduct Specifications:                                                                                                    |
|            | Safety:                                                                                                    | EN 60950<br>EN 60825-                                                                                                    | :1992 +A1 +A2 +A3 +A4 +A11 / IEC 60950:1991 +A1 +A2 +A3 +A4<br>1:1994 +A11:1996 / IEC 60825-1:1993 Laser Class 1                                                                                                    |
|            | EMC:                                                                                                    | EN 55022<br>EN 50082<br>EN 55024<br>EN 55024<br>EN 55024<br>EN 61000                                                                             | /A1+A2 (1995) / CISPR 22 (1997, 3. Ed.)A1+A2, Class B<br>-1 (1997, 2. Ed.)<br>-2 (1998) / IEC 1000-4-2 (1995), 4 kV CD, 8 kV AD<br>-3 (1998) / IEC 1000-4-3 (1995), 3 V/m<br>-4 (1998) / IEC 1000-4-3 (1995), 1 kV Peak Power Lines<br>0.5 kV Signal Lines<br>-3-2 (1995) / IEC 1000-3-2 (1995), Harmonics<br>-3-3 (1995) / IEC 1000-3-3 (1994), Flicker                                                                                                    |
| Suppleme   | entary Inf<br>The produc<br>the EMC D                                                                                             | ormation<br>t herewith<br>irective 89                                                                                                    | :<br>complies with the requirements of the following Directives and carries the CE marking accordingly:<br>336/EEC - the Low Voltage Directive 73/23/EEC (including 93/68/EEC)                                                                                                    |
|            | The Manuf<br>device, pur<br>a residentia<br>accordance<br>that interfer<br>reception, v<br>one or more<br>equipment<br>d) Consult | acturer liste<br>rsuant to Pa<br>al installation<br>with the in<br>rence will n<br>which can be<br>e of the foll<br>and receive<br>the dealer of | d above declares that this product has been tested and found to comply with the limits of a Class B digital<br>rt 15 of FCC Rules. These limits are designed to provide reasonable protection against harmful interference in<br>a. This equipment generates, uses, and can radiate radio frequency energy and, if not installed and used in<br>struction manual, may cause harmful interference to radio communications. However, there is no guarantee<br>ot occur in a particular installation. If this equipment does cause harmful interference to radio or television<br>oe determined by turning the equipment off and on, the user is encouraged to try to correct the interference by<br>owing measures: a) Reorient or relocate the receiving antenna, b) Increase the separation between the<br>r, c) Connect the equipment find and on a outlet on a circuit different from that to which the receiver is connected, or<br>r an experienced radio/TV technician for help. |
|            | Change or t<br>this equipm<br>Hewlett-Pa                                                                                          | modificatio<br>nent. Only<br>ckard.                                                                                                    | n of this equipment not expressly approved by Hewlett-Packard could void the user's authority to operate<br>use the cables, connectors, power cords, and accessories supplied with this equipment or expressly approved by                                                                                                    |
|            | Sto                                                                                                    | orage S                                                                                                    | ystems Division February, 2000 Greeley, Colorado, USA                                                                                                    |
|            |                                                                                                    |                                                                                                    | J. Steven Becker, Quality Eng. Manager                                                                                                    |
| For Regula | atory Com<br>Australian:                                                                                                    | Product l                                                                                                    | ormation ONLY, contact:<br>Regulations Manager, Hewlett-Packard, Australia Ltd., 31-41 Joseph Street, Blackburn, Victoria                                                                                                    |
|            | European:<br>USA:                                                                                                    | Your loca<br>Herrenbe<br>Product F<br>(Phone: 1                                                                                                  | Haura<br>Hewlett-Packard Sales and Service Office or Hewlett-Packard GmbH, Department TRE,<br>rger Strasse 130, D-71304 Boblingen (FAX:+49-7031-14 3143)<br>Legulations Manager, Hewlett-Packard Company, 700 71st Avenue, Greeley, CO 80634 USA,<br>970-350-5600).                                                                                                    |

# **Regulatory Information**

## **United Kingdom Telecommunications Act 1984**

The digital linear tape libraries are approved under Approval Number NS/G/1234/J/100003 for indirect connection to Public Telecommunication Systems within the United Kingdom.

## Laser Warning

| Class 1 |  |
|---------|--|
| Laser   |  |
| Product |  |

The LED Barcode Reader is classified as an AEL class 1 laser product. In accordance to EN60825-1 (+A11) safety of laser products.

#### WARNING

Use of controls, adjustments, or performing procedures, other than those specified in this manual may result in hazardous laser radiation exposure.

## Herstellerbescheinigung

Diese Information steht im Zusammenhang mit den Anforderungen der Maschinenlärn information sverordnung vom 18 Januar 1991.

Schalldruckpegel Lp < 70 dB(A)

- am arbeitsplatz
- normaler betrieb
- nach ISO 7779: 1988/EN 27779:1991 (Typprüfung)

Safety and Regulatory Information **Regulatory Information** 

#### **English Translation of German Sound Emission Directive**

This statement is provided to comply with the requirements of the German Sound Emission Directive, from 18 January 1991.

Sound pressure  $Lp < 70 \ dB(A)$ 

- at operator position
- normal operation
- according to ISO 7779: 1988/EN 27779: 1991 (type test)

## Japanese VCCI Class B Statement

```
この装置は、情報処理装置等電波障害自主規制協議会(VCCI)の基準
に基づくクラスB情報技術装置です。この装置は、家庭環境で使用すること
を目的としていますが、この装置がラジオやテレビジョン受信機に近接して
使用されると受信障害を引き起こすことがあります。
取り扱い説明書に従って正しい取り扱いをして下さい。
```

#### **English Translation**

This equipment is in the Class B category information technology equipment based on the rules of Voluntary Control Council For Interference by Information Technology Equipment (VCCI). Although aimed for residential area operation, radio interference may be caused when used near a radio or TV receiver. Read the instructions for correct operation.

## **Japanese Harmonics Statement**

```
高調波ガイドライン適合品
```

# Glossary

## B

**backup software** Software that runs on the host computer that is used to track data backups and execute autoloader functions.

**board** A printed circuit assembly (PCA). Also called a card or adapter.

**bus** A common data path over which data is transported.

## С

**calibration** A routine that is run immediately after a tape cartridge is loaded to determine if the tape is blank or written, compatible with the drive, and capable of being written and read.

**cleaning tape** A tape that is used only for cleaning a drive.

#### D

**drive, tape drive** The device that the autoloader uses to record data onto tapes.

**drive cleaning** A autoloader feature that uses a cleaning tape to clean a tape drive.

**drive module** The entire assembly that houses the drive, including the metal housing and connectors.

differential SCSI One of the two

types of SCSI interfaces. This interface can be high voltage differential (maximum of 25 meters) or low voltage differential SCSI (maximum of 12 meters).

## Е

**event** A significant function of the autoloader displayed in the event log that reports drive errors, online/offline transitions, drive cleaning, and other information.

## $\mathbf{F}$

**front panel display** An LCD (liquid crystal display) display with five soft keys mounted on the front of the autoloader.

#### Η

**hard errors** Electronic errors in autoloader functions that cannot be recovered. These errors are recorded in the hard error log.

**HBA** Host Bus Adapter - A circuit board residing in the host system that handles requests to and from the host system and the autoloader. May also be referred to as a host interface card.

**home screen** The view on the front panel display that provides status information after the autoloader has been powered on. Also, the default view to which the display returns after being left idle approximately three minutes. **host** One or more computers that generate and communicate data to the autoloader.

**HVDS** High Voltage Differential SCSI

**HVDS Cable** A type of SCSI cable that can carry data a maximum of 25 meters.

## Ι

**identity** A front panel display option that provides the autoloader's serial number.

**IP** Internet Protocol

#### J

**jumper cables** Cables used to connect the autoloader controller card to a drive. May also be referred to as daisy-chain cables.

#### $\mathbf{L}$

**LEDs** Light-emitting diodes, also called lamps, found in various autoloader assemblies, including the drive module, power supply, autoloader cards, and other internal assemblies. An LED communicates status information about the assembly.

**LVDS** Low Voltage Differential SCSI

**LVDS Cable** A SCSI cable that can carry data a maximum of 12

meters.

## M

**MAC address** Media access control address - a unique hardware-based address that identifies each node on a network.

**magazine** A slotted container that resides in the autoloader that provides individual slots for six tape cartridges.

**move** A single autoloader action, such as loading a tape into a drive, or unloading a tape from a drive.

## Ν

**nesting** The menu approach implemented in the autoloader that uses increasing levels of autoloader control.

## 0

**odometer** A front panel option that displays the odometer logs for power-on hours and moves.

#### Р

**partial availability** When the front panel LED is solid amber to indicate that the autoloader needs attention. This does not indicate a hardware error. The front panel refers to this state as **Partly Available**.

power cycle To turn the unit off

and then back on again.

**power (stand-by) switch** A low holding voltage remains in the autoloader even though autoloader has been powered off.

## R

#### RMC, remote management

**card** A circuit card that provides the ability to gain access to the autoloader from a computer at a different location.

## $\mathbf{S}$

**SCSI** Small Computer Systems Interface - A bus that transfers data between the host system and the autoloader.

**SCSI ID** The electronic identification number for each SCSI device in the autoloader. The autoloader SCSI devices are the drives and the autoloader interface controller card.

**single-ended SCSI** One of the two type of SCSI interfaces that is limited to short distances.

**soft error** Electronic errors in autoloader functions that the autoloader can automatically recover from. These errors are recorded in the soft error log.

**soft keys** Five buttons located along the bottom edge of the front panel display that are used to

execute commands on the display.

**swap** Two related autoloader actions, or moves, such as moving a tape from a slot to the drive.

## Т

**tape, tape cartridge** The media that the autoloader uses for recording data from the host computer(s).

**TCP/IP** Transmission Control Protocol/Internet Protocol

**terminator** An electronic device that connects to the end of the SCSI bus to stabilize bus signals.

**transport** The mechanics in the autoloader that moves tapes.

#### U

**UTC** Coordinated Universal Time used to set time zones.

#### W

**web-based library administrator** Describes the interface that allows you to monitor and manage the autoloader over the network.

wide SCSI A 68-pin connector that can be single-ended or differential in implementation.

## A

accessing tapes back slot, 2-11 accessories, 1-3 administration tests, 3-20 anti-tip foot, 1-9, 5-14 autodetect mode, 3-11 autoload, 3-12 autoload mode, 3-11 autoloader configurations, 3-3 connection to host, 1-20 connections, 1-18-1-19 depth, A-4, A-6 features, 1-4-1-6 height, A-4, A-6 moving and shipping, 5-13 overview, 1-4-1-6 parts, 1-4-1-6 specifications, A-4, A-6 autoloader cables, 1-18-1-19 autoloader components, 1-3 autoloader information, 3-16 autoloader problems, 4-19 autoloader specificiations, A-3 autoloader tests, 3-20

#### В

back panel features, 1-5 back panel overview, 1-5 back slot numbering, 1-6 back slot access, 2-11 back-plate, 5-6 backup software, Glossary-1 errors, 4-11 troubleshooting, 4-11 barcode specifications, A-6 board, Glossary-1 BOOTP, 3-6 browsers supported, 3-7 bus, Glossary-1 bus states, 5-13

#### С

cable specifications, A-5 cabling the autoloader, 1-18–1-19

calibration, Glossary-1 card, 1-16 card expansion slots, 1-16 cartridge, Glossary-3 changing passwords, 3-4 chapter overview, iv choosing a location, 1-7 circular mode, 3-11 cleaning drive, 2-13 cleaning problems, 4-22 cleaning tape, Glossary-1 cleaning the drive, 2-13, Glossary-1 clip nut template, 1-8, 1-10 clip nuts, 1-8, 1-10 clock setting, 3-14 codes errors, B-2-B-9 components, 1-3 configuration options, 3-3 configuration information, 3-18 configurations operating mode, 3-11 remote management, 3-9 configuring the autoloader, 3-3 connecting the autoloader, 1-18-1-19 connection verifying, 1-20 contents, iv controller LED, 4-15, 4-16 conventions formatting, iii copyright, ii cosmetic enclosure, 1-15 cover, 1-15

#### D

daisy chain, Glossary-2 date and time autoloader clock, 3-14 default display, Glossary-1 deskside enclosure, 1-15 detection errors, 4-21 DHCP, 3-6 diagnostic utility, 1-20 differential, Glossary-1 differential SCSI, Glossary-1 display

default, Glossary-1 front panel, Glossary-1 display menus, 2-7 downloading firmware, 5-10 drive cleaning, 2-13 log, 4-12 removing, 5-6 replacing, 5-8 tapes, 2-12 drive cleaning, Glossary-1 drive event log, 4-12 drive firmware, 5-10 drive LEDs, 4-18 drive module, Glossary-1 connecting, 5-8 inserting new, 5-8 taking offline, 5-5 drive operations, 2-12 drive replacement, 5-5 drive, tape drive, Glossary-1 drivers, 1-16 drives replacing, 5-5 **Dynamic Host Configuration Protocol** (DHCP), 3-6

#### Е

edition, ii electro-static discharge (ESD) protection, 5-6 enclosure removing, 1-15 environmental specifications, A-2 error logs, 4-12 partial availability, 4-7 error code qualifiers, B-10 error codes, B-2–B-9 micro-move, B-10 error states, 4-4-4-11 errors categories, 4-3 codes, B-2-B-9 common, 4-19 connection, 4-11 detecting the autoloader, 4-21 differences, 4-4-4-11 hard, 4-9 host, 4-11 partial availability, 4-6 qualifiers, B-10

recovery, B-2–B-9 retrieving information, 4-10 soft, 4-4, Glossary-3 software, 4-11 types, 4-3 event, Glossary-1

#### F

features back panel, 1-5 front panel, 1-4 feet, 1-15 filler panel, 1-8, 1-13 firmware version, 3-19 firmware download, 5-10 firmware revisions, 3-19 firmware troubleshooting, 4-23 formatting, iii front panel buttons, Glossary-3 error codes, B-2–B-9 features, 1-4 LCD display, 2-3 LEDs, 4-14 operations, 2-3 soft-key line, 2-3 front panel display, Glossary-1 front panel features, 1-4 front panel menus, 2-7 front panel overview, 1-4, 2-3 front panel tests, 3-20 service, 3-23

#### G

getting started, 1-21

#### H

hard error log, 4-12 hard errors, 4-9 errors hard, Glossary-1 harmonics statement, C-4 HBA, Glossary-1 high voltage differential SCSI, Glossary-2 hold down bars, 1-8, 1-11 home screen, Glossary-1 host, Glossary-2 host bus adapter card, 1-16 host interface card, 1-16

host preparation, 1-16 HVDS, Glossary-2

#### I

icons, 2-4 autoloader, 2-4 drive, 2-4 icons, status bar, 2-4 identifying errors, 4-3 identity, 3-16, Glossary-2 information autoloader, 3-16 configuration, 3-18 copyright, ii date and time, 3-18 edition, ii firmware, 3-19 legal, ii operating mode, 3-18 overview, iv printing, ii SCSI IDs, 3-18 warranty, ii information tabs, 1-17 installation racks, 1-8-1-14 installation check, 1-20 utility, 1-20 installing drive, 5-8 installing tabs, 1-17 installing the remote management card, 3-8 internal administration tests running, 3-20 internal features, 1-6 internal overview, 1-6 internal packaging, 1-17 internal tape access, 2-11 IP, Glossary-2

#### J

jumper cables, 1-3, Glossary-2

#### K

keys front panel, Glossary-3 kit accessory, 1-3

#### L

lamps, 4-14–4-18 LCD, Glossary-1 LED solid amber, 4-7 LEDs, 4-14-4-18, Glossary-2 controller, 4-15, 4-16 drive, 4-18 flashing amber, 4-9 front panel, 4-14 remote management card, 4-17 solid amber, 4-6 legal information, ii lights, 4-14-4-18 loading drives, 5-8 loading tapes, 2-11 drive, 2-12 location criteria, 1-7 logs error, 4-12 low voltage differential SCSI, Glossary-2 LVDS, Glossary-2

#### M

MAC address remote management card MAC, Glossary-2 magazine, Glossary-2 numbering, 1-6 manual overview, iv media, Glossary-3 menu structure, 2-7 micro-move error codes, B-10 module drive, Glossary-1 mounting rails, 1-11 move, Glossary-2, Glossary-3 moving the autoloader, 5-13

#### Ν

nesting, Glossary-2 network access, 3-8 numbers slots, 1-6

#### 0

odometer, 3-16 power-on hours, Glossary-2

operating mode, 3-11 autodetect, 3-12 autoload, 3-11, 3-12 circular, 3-11 random, 3-11 stacker, 3-11 operation problems, 4-22 overview, iv back panel, 1-5 front panel, 1-4, 2-3 getting started, 1-21 internal components, 1-6 rackmounting, 1-9

#### Р

packaging internal, 1-17 part number. ii partial availability, 4-6, 4-7 partial availability log, 4-12 partly available, 4-7 parts internal, 1-6 parts included, 1-3 passwords enabling and setting, 3-4 post-installation tasks, 1-21 power cord(s), 1-3 source, 1-7 power (standby) switch, Glossary-3 power on switch, Glossary-3 power on problems, 4-19 powering on, 1-18–1-19 power-on time, 3-18 preparing the autoloader, 1-17 preparing the host, 1-16 print date, ii printing history, ii problems with the autoloader, 4-19 pull-out tabs, 1-17

#### R

rack kit components, 1-8 rack kit installation, 1-8–1-14 rack kit parts, 1-8 rack tray, 1-12 rackmounting, 1-8–1-14 overview, 1-9 racks filler panel, 1-13 parts, 1-8 securing autoloader, 1-12 tools needed, 1-8 trim bracket, 1-13 two autoloaders, 1-13 random mode, 3-11 real-time clock, 3-14 rear panel, 1-5 recovery, 4-19 regulatory information, C-3 remote management, 3-8 remote management card, Glossary-3 BOOTP, 3-6 browsers, 3-7 configuration, 3-9 DHCP, 3-6 features, 3-5 installation, 3-8 interface, 3-5, Glossary-3 IP, Glossary-2 LED, 4-17 overview, 3-5 plug-ins, 3-6 removing drive, 5-6 replacing drive modules, 5-5 retrieving information, 3-16 ribbon cable, 5-6 RMC, Glossary-3 room temperature, 1-7 running tests, 3-20

#### S

SCSI, Glossary-3 cable(s), 5-6differential, Glossary-1 single ended, Glossary-3 wide, Glossary-3 SCSI addresses, 3-13 SCSI card, 1-16 SCSI ID, Glossary-3 setting, 3-13 SCSI IDs default, 3-13 self-test, 5-9 serial number, Glossary-2 service tests, 3-23 setting date and time time zones, 3-15 setting operating mode, 3-11

setting passwords, 3-4 setting SCSI IDs, 3-13 setting the real-time clock, 3-14 shipping the autoloader, 5-13 single-ended SCSI, Glossary-3 slot numbering, 1-6 soft error, Glossary-3 soft error log, 4-12 soft errors, 4-4 soft keys, Glossary-3 spacer bracket, 1-12 spacer brackets, 1-8 specifications access time, A-3 barcode, A-6 cable, A-5 environmental, A-2 exchange time, A-3 location, 1-7 MSBF, A-3 MTBF, A-3 physical, A-4, A-6 storage, A-3 stacker mode, 3-11 standalone cover. 1-15 standard accessory kit, 1-3 standby switch, Glossary-3 status partly available, 4-6 status bar, 2-4 status bar icons, 2-4 swap, Glossary-2, Glossary-3

## Т

tabletop enclosure, 1-15 tape, Glossary-3 tape cartridge, 1-3 labeling, 2-8 maintaining, 2-9 write-protecting, 2-8 tape movement problems, 4-20 tape operations, 2-12 loading, 2-12 unloading, 2-12 TCP/IP, Glossary-3 terminator, Glossary-3 tests, 3-20 service, 3-23 time, 3-14 time zone, Glossary-3 time zones

UTC zones, 3-15 tray, 1-12 trim bracket, 1-13 trim brackets, 1-8 troubleshooting, 4-19 cleaning, 4-22 error code qualifiers, B-10 error states, 4-4-4-11 error types, 4-3 firmware, 4-23 hard errors, 4-9 host and media, 4-11 operations, 4-22 overview, 4-2 powering on, 4-19 soft errors, 4-4 software, 4-21 tape movement, 4-20 troubleshooting table, 4-19 typographical conventions, iii

#### U

unloading tapes, 5-5 drive, 2-12 internal, 2-11 unrecoverable errors, 4-9 upgrading firmware, 5-10-5-12 UTC, Glossary-3 utility installation, 1-20

#### V

VCCI statement, C-4 verifying connections, 1-20

#### W

warranty, ii web access, 3-8 web-based library administrator, Glossary-3 weight, A-4, A-6 wide SCSI, Glossary-3